# Estação de ancoragem inteligente Dell Pro Thunderbolt 4 SD25TB4

Manual do Utilizador

Modelo regulamentar: K23A Tipo regulamentar: K23A002 Abril 2025 Rev. A00

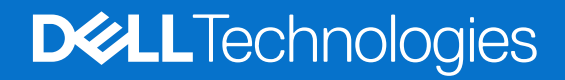

#### Notas, avisos e advertências

(i) NOTA: Uma NOTA fornece informações importantes para ajudar a utilizar melhor o produto.

AVISO: Um AVISO indica danos potenciais no hardware ou uma perda de dados e diz como pode evitar esse problema.

ADVERTÊNCIA: Uma ADVERTÊNCIA indica potenciais danos no equipamento, lesões corporais ou morte.

© 2025 Dell Inc. ou as suas subsidiárias. Todos os direitos reservados. Dell Technologies, Dell e outras marcas comerciais são marcas comerciais da Dell Inc. ou respetivas subsidiárias. Outras marcas comerciais podem ser marcas comerciais dos respetivos proprietários.

# Índice

| Capítulo1: Introdução                                                                | 4  |
|--------------------------------------------------------------------------------------|----|
| Capítulo2: Conteúdo da embalagem                                                     | 5  |
| Capítulo3: Vistas da Estação de ancoragem inteligente Dell Pro Thunderbolt 4 SD25TB4 | 6  |
| Parte superior                                                                       | 6  |
| Frente                                                                               | 7  |
| Direita                                                                              | 7  |
| Posterior                                                                            |    |
| Parte inferior                                                                       | 9  |
| Capítulo4: Requisitos de hardware                                                    | 10 |
| Capítulo5: Informações importantes                                                   | 11 |
| Capítulo6: Instalação da estação de ancoragem                                        | 12 |
| Capítulo7: Configurar monitores externos                                             | 14 |
| Configuração dos monitores                                                           | 14 |
| Configuração de vários ecrãs                                                         |    |
| Largura de banda do ecrã                                                             |    |
| Tabela de resoluções do ecrã                                                         |    |
| Capítulo8: Especificações técnicas                                                   | 24 |
| Especificações do produto                                                            | 24 |
| Alimentação de energia                                                               | 25 |
| Especificações do transformador                                                      | 25 |
| Desativação da porta                                                                 |    |
| Indicadores de estado do LED                                                         |    |
| LED do botão de alimentação                                                          |    |
| Indicadores de LED RJ45                                                              |    |
| Indicadores LED de gestão remota                                                     |    |
| Condições ambientais de funcionamento e armazenamento                                |    |
| Capítulo9: Atualização de firmware da estação de ancoragem Dell                      | 31 |
| Capítulo10: Dell Device Management Console                                           | 34 |
| Capítulo11: Perguntas frequentes                                                     | 35 |
| Capítulo12: Deteção e resolução de problemas                                         | 37 |
| Capítulo13: Obter ajuda e contactar a Dell                                           | 41 |

# Introdução

A Estação de ancoragem inteligente Dell Pro Thunderbolt 4 SD25TB4 é um dispositivo que estabelece a ligação de todos os seus dispositivos eletrónicos ao computador através de uma interface de cabo Thunderbolt 4 (USB Type-C). Ligar o computador à estação de ancoragem permite a ligação de vários periféricos. Estes incluem um rato, teclado, colunas estéreo, discos rígidos externos e ecrãs de alta resolução.

AVISO: Atualize o BIOS do computador, os controladores da placa gráfica e os controladores de Ethernet para as versões mais recentes no Site de Suporte da Dell. Além disso, atualize os controladores da Estação de ancoragem inteligente Dell Pro Thunderbolt 4 antes de utilizar a estação de ancoragem. As versões mais antigas do BIOS e controladores podem fazer com que o computador não reconheça a estação de ancoragem ou não funcione adequadamente. Verifique sempre se existe algum firmware recomendado disponível para a estação de ancoragem no Site de Suporte da Dell.

## Conteúdo da embalagem

A estação de ancoragem é entregue com os componentes apresentados em baixo:

- Estação de ancoragem
- Transformador e cabo do transformador
- Documentação (Guia de Início Rápido; Informações sobre Segurança, Ambiente e Regulamentares)

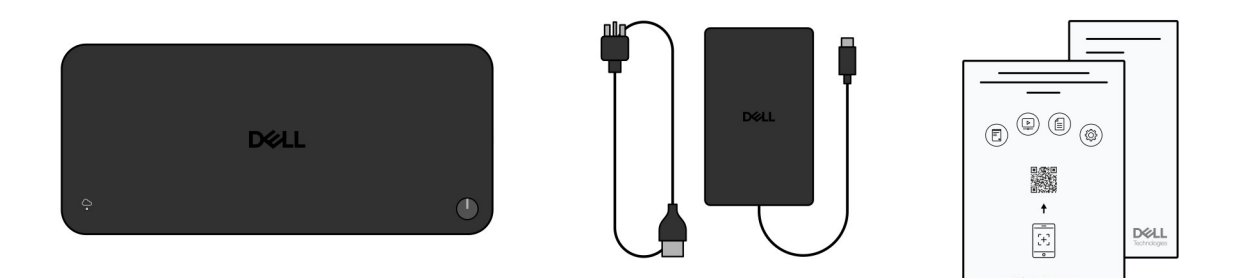

#### Figura1. Conteúdo da embalagem da Estação de ancoragem inteligente Dell Pro Thunderbolt 4 SD25TB4

(i) NOTA: Contacte o suporte Dell a partir do Site de Suporte da Dell se algum dos itens apresentados não estiver presente na sua caixa.

# 3

## Vistas da Estação de ancoragem inteligente Dell Pro Thunderbolt 4 SD25TB4

## **Parte superior**

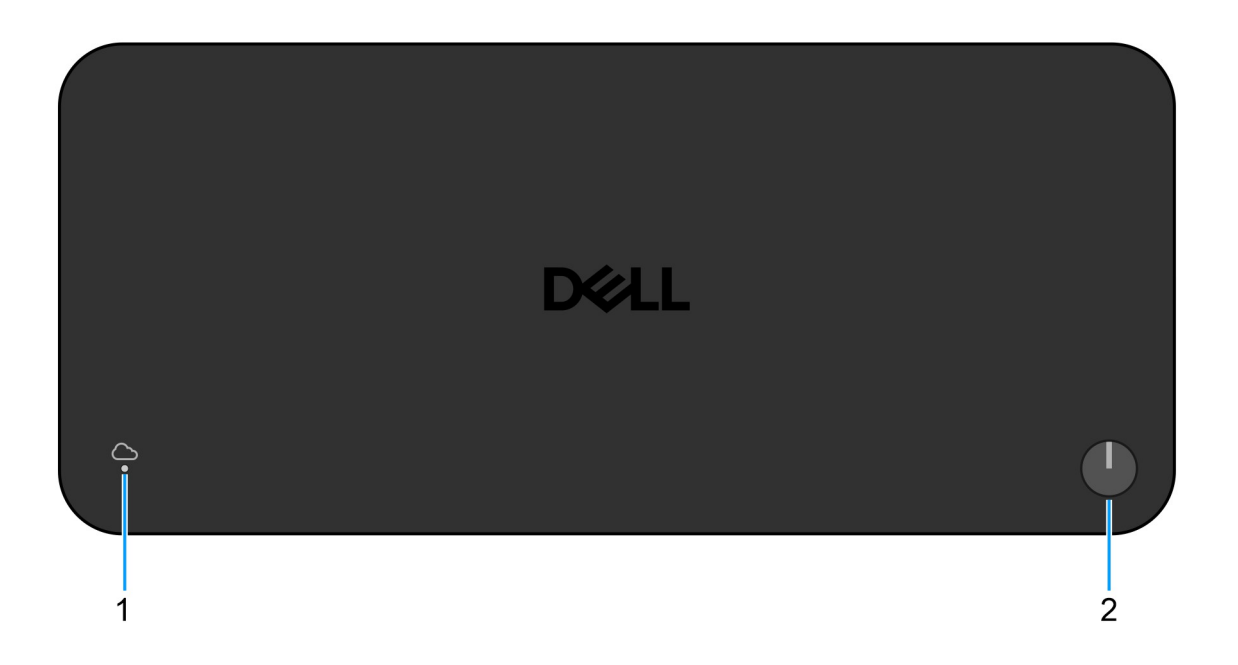

#### Figura2. Vista superior

#### 1. LED de gestão remota

Indica o estado da ligação à nuvem da estação de ancoragem.

#### 2. Botão de Suspensão/Ativação/Alimentação

Prima para ligar o computador que está ligado à estação de ancoragem se o computador estiver desligado ou no estado de suspensão ou hibernação.

() NOTA: Quando a estação de ancoragem inteligente Dell Pro Thunderbolt 4 está ligada a computadores Dell suportados ou a computadores não Dell com capacidade Power Delivery 3.1, o botão da estação de ancoragem funciona como o botão de alimentação do computador. Isto permite-lhe usá-la para ligar, desativar, ativar ou forçar o encerramento do computador.

## Frente

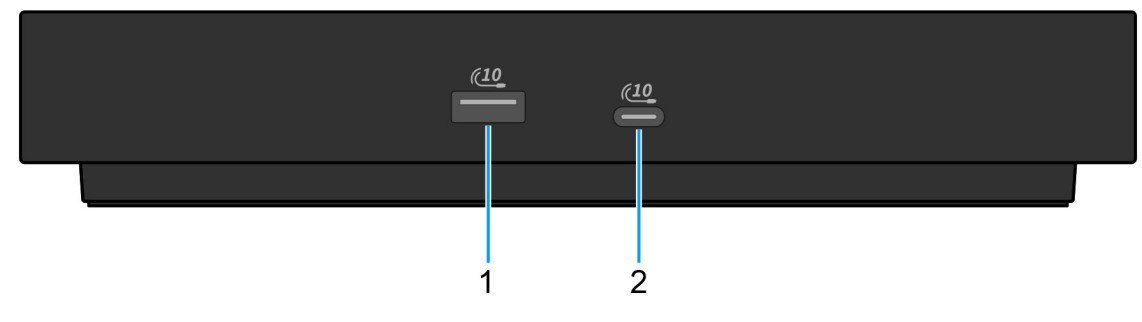

#### Figura3. Vista frontal

#### 1. Porta USB 3.2 de 2.ª Geração (10 Gbps)

Ligue dispositivos, como dispositivos de armazenamento externo e impressoras. Fornece uma velocidade de transferência de dados de até 10 Gbps.

#### 2. Porta USB 3.2 Type-C de 2.ª Geração (10 Gbps)

Ligue dispositivos, como dispositivos de armazenamento externo e impressoras. Fornece uma velocidade de transferência de dados de até 10 Gbps.

## Direita

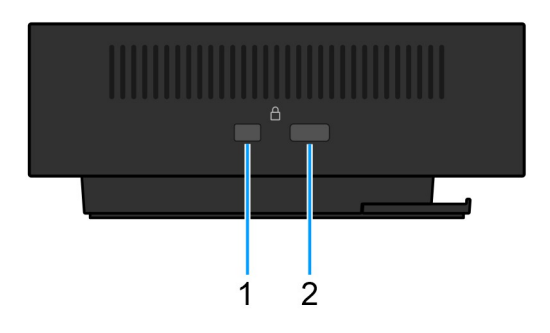

#### Figura4. Vista direita

#### 1. Ranhura de bloqueio em forma de cunha

Ligue um cabo de segurança para evitar a deslocação não autorizada da sua estação de ancoragem.

#### 2. Ranhura de bloqueio para cabo de segurança Kensington

Ligue um cabo de segurança para evitar a deslocação não autorizada da sua estação de ancoragem.

## Posterior

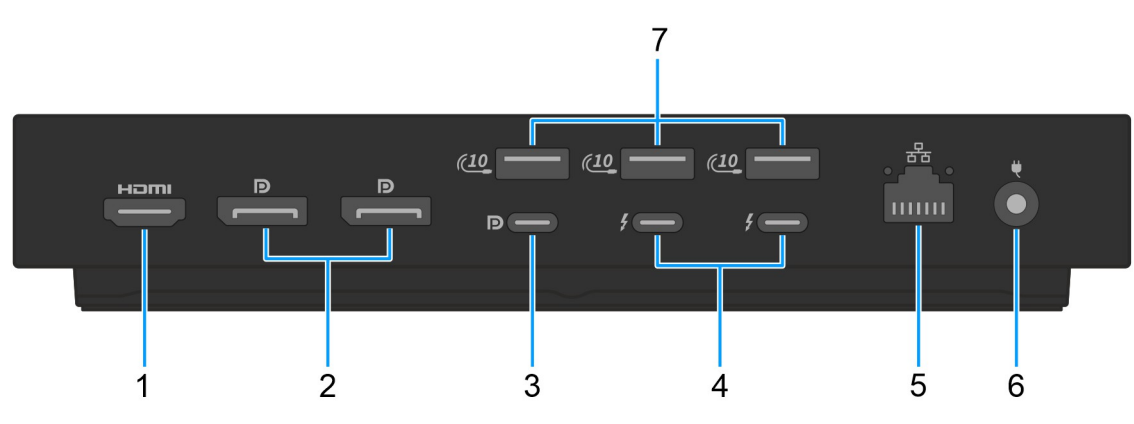

#### Figura5. Vista posterior

#### 1. Porta HDMI 2.1

Ligue a um televisor, ecrã externo ou outro dispositivo com entrada HDMI. Fornece a saída de vídeo e áudio.

#### 2. 2 portas DisplayPort 1.4

Ligue um ecrã externo ou um projetor.

#### Porta USB 3.2 (10 Gbps) Type-C de 2.<sup>a</sup> Geração com DisplayPort 1.4 com Modo Alternativo (Multi-Function DisplayPort ou MFDP)

Ligue dispositivos, como dispositivos de armazenamento externo, impressoras e ecrãs externos. A estação de ancoragem fornece uma velocidade de transferência de dados de até 10 Gbps.

#### 4. 2 portas Thunderbolt 4

Suporta USB4, DisplayPort 1.4 e Thunderbolt 4. Além disso, também permite ligar a um ecrã externo.

Possibilita velocidades de transferência de dados até 40 Gbps para USB4 e Thunderbolt 4.

#### 5. Porta Ethernet RJ45

Ligue um cabo de ethernet (RJ45) a partir de um router ou modem de banda larga para acesso à rede ou à Internet, com uma velocidade de transferência de 10/100/1000/2500 Mbps.

#### 6. Porta do transformador

Ligue um transformador para fornecer alimentação de energia à sua estação de ancoragem.

#### 7. Porta USB 3.2 de 2.ª Geração (10 Gbps)

Ligue dispositivos, como dispositivos de armazenamento externo e impressoras. Fornece uma velocidade de transferência de dados de até 10 Gbps.

## **Parte inferior**

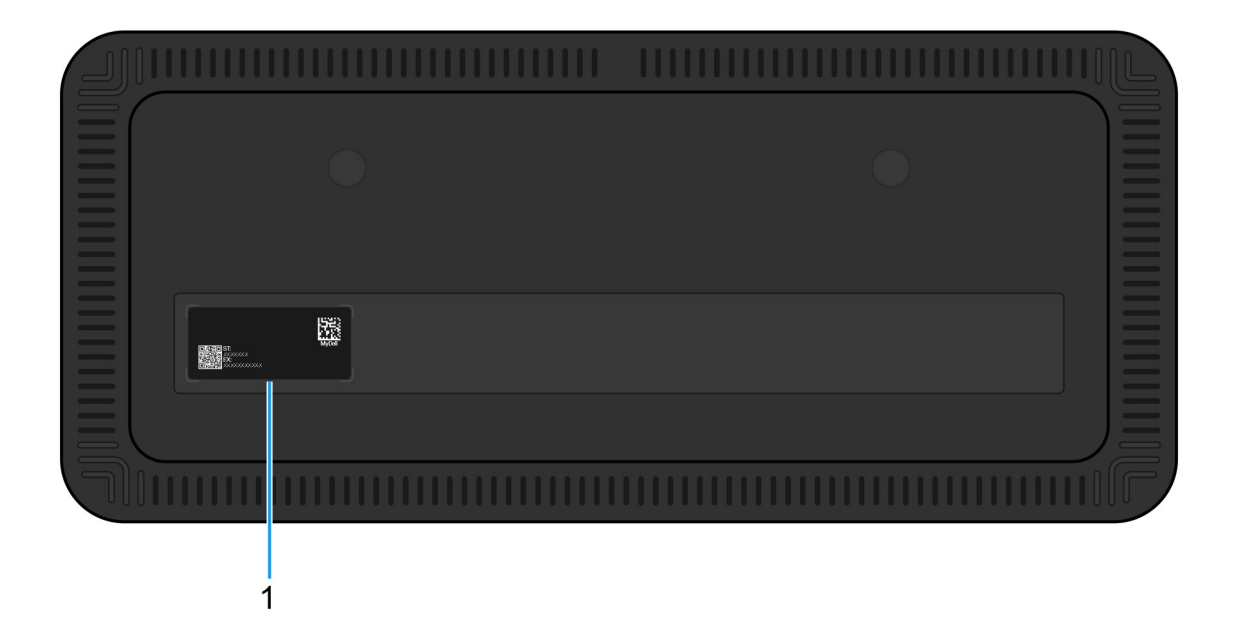

#### Figura6. Vista inferior

#### 1. Rótulo da Etiqueta de Serviço

A Etiqueta de Serviço é um identificador alfanumérico único que permite aos técnicos de assistência Dell identificar os componentes de hardware da sua estação de ancoragem e aceder às informações de garantia.

# Requisitos de hardware

Antes de utilizar a estação de ancoragem, certifique-se de que o seu computador tem uma porta Thunderbolt (recomendada) sobre USB Type-C ou uma USB Type-C opcional com DisplayPort com Modo Alternativo compatível com a estação de ancoragem.

# Informações importantes

## Atualização dos controladores no computador

Antes de utilizar a estação de ancoragem, recomendamos que atualize os seguintes controladores no computador:

- BIOS do sistema
- Controlador da placa gráfica
- Controlador Thunderbolt e firmware Thunderbolt
- Controlador Ethernet

AVISO: As versões mais antigas do BIOS e controladores podem fazer com que o computador não reconheça a estação de ancoragem ou não funcione adequadamente. Verifique sempre se existe algum firmware recomendado disponível para a estação de ancoragem no Site de Suporte da Dell.

Nos sistemas Dell, aceda ao Site de Suporte da Dell e introduza a sua Etiqueta de Serviço ou o Código de Serviço Expresso para encontrar qualquer controlador relevante. Para obter mais informações sobre como encontrar a Etiqueta de Serviço do computador, consulte Localizar a Etiqueta de Serviço no computador.

Nos computadores não Dell, aceda à página de assistência dos fabricantes e procure os controladores mais recentes.

## Manuseamento correto dos cabos

Para garantir o melhor desempenho e prolongar a vida útil dos cabos, siga estas melhores práticas:

- 1. Não efetue dobras acentuadas
  - Certifique-se de que o cabo não está dobrado em ângulos acentuados, especialmente junto dos conetores. Mantenha uma ligeira curva para evitar uma tensão indevida nos fios internos.
- 2. Implemente uma gestão adequada dos cabos
  - Ao organizar ou guardar o cabo, evite enrolá-lo de uma forma demasiada apertada. Em vez disso, enrole, sem apertar, o cabo em anéis largos para preservar a integridade do mesmo.
- 3. Evite puxar ou torcer
  - Evite segurar o cabo enquanto o desliga de qualquer conetor ou transporta a estação de ancoragem de um local para outro. Esta prática evita potenciais danos no cabo e nos conetores.
- 4. Armazene em segurança quando não estiver em utilização
  - Quando a estação de ancoragem não estiver em utilização, guarde-a e os respetivos cabos para evitar a compressão e outras formas de danos.

## Perguntas Frequentes sobre Controladores e Transferências

Quando realizar uma deteção e resolução de problemas, transferir ou instalar controladores, recomendamos que leia o artigo 000123347 da Base de Conhecimentos da Dell "Perguntas Frequentes sobre Controladores e Transferências".

# Instalação da estação de ancoragem

#### Passo

1. Atualize os controladores do BIOS, placa gráfica, thunderbold e rede a partir dos Controladores no Site de Suporte da Dell.

**NOTA:** As atualizações do controlador Thunderbolt são apenas para os computadores que estão nativamente configurados com o hardware Thunderbolt e não são aplicáveis aos computadores não Thunderbolt.

AVISO: Certifique-se de que o computador está ligado a uma fonte de alimentação quando instalar o BIOS e os controladores.

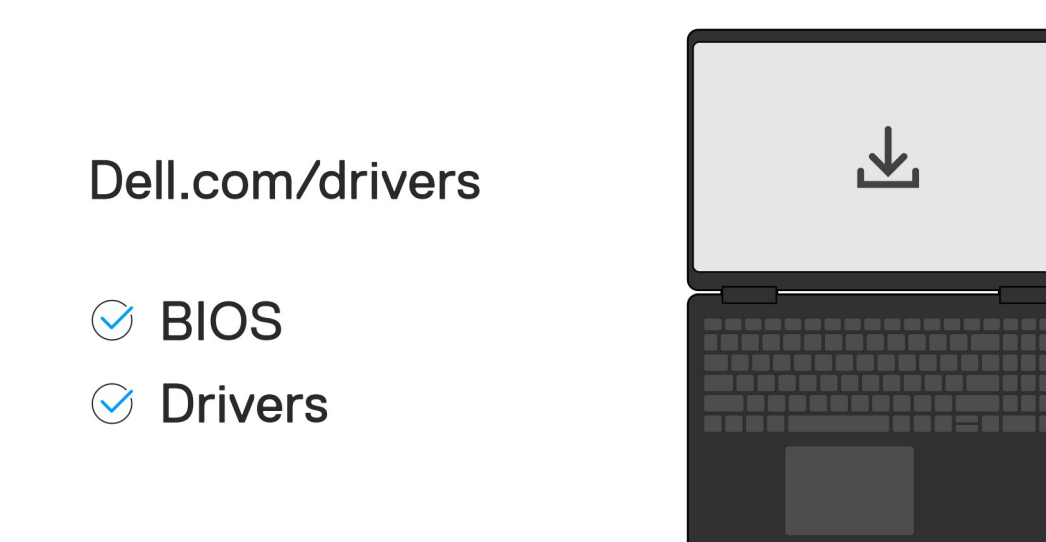

#### 2. Para ligar a estação de ancoragem:

- a. Ligue o cabo do transformador a uma tomada elétrica e ao transformador CA.
- b. Ligue o transformador CA ao conetor do transformador CA de 7,4 mm na estação de ancoragem.

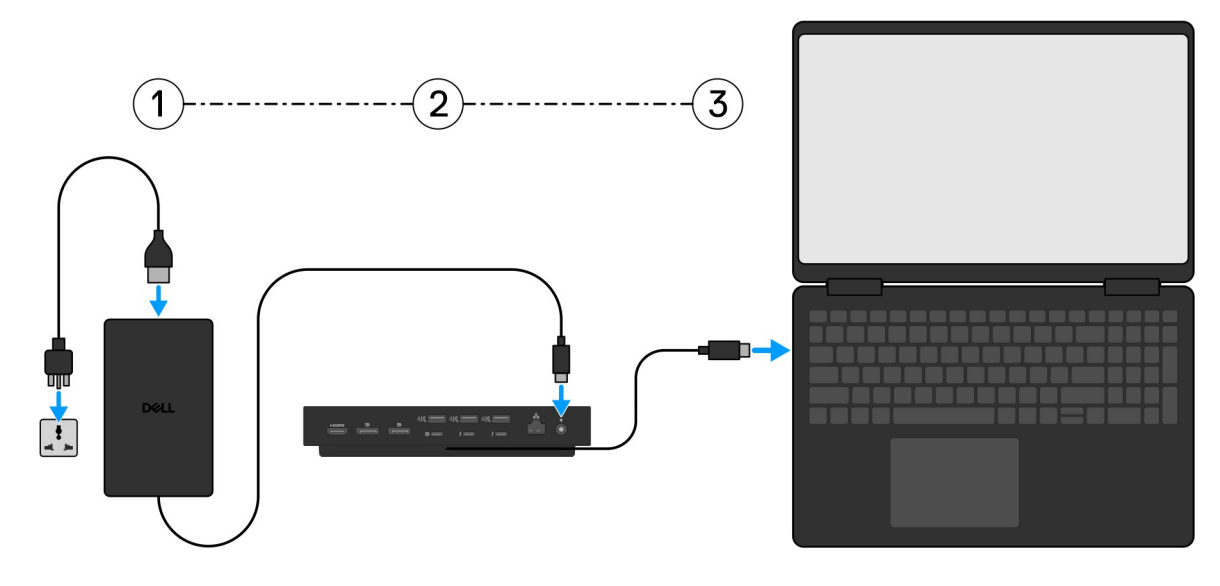

**3.** Ligue a ficha USB Type-C ao computador.

4. Ligue vários ecrãs à estação de ancoragem, conforme necessário.

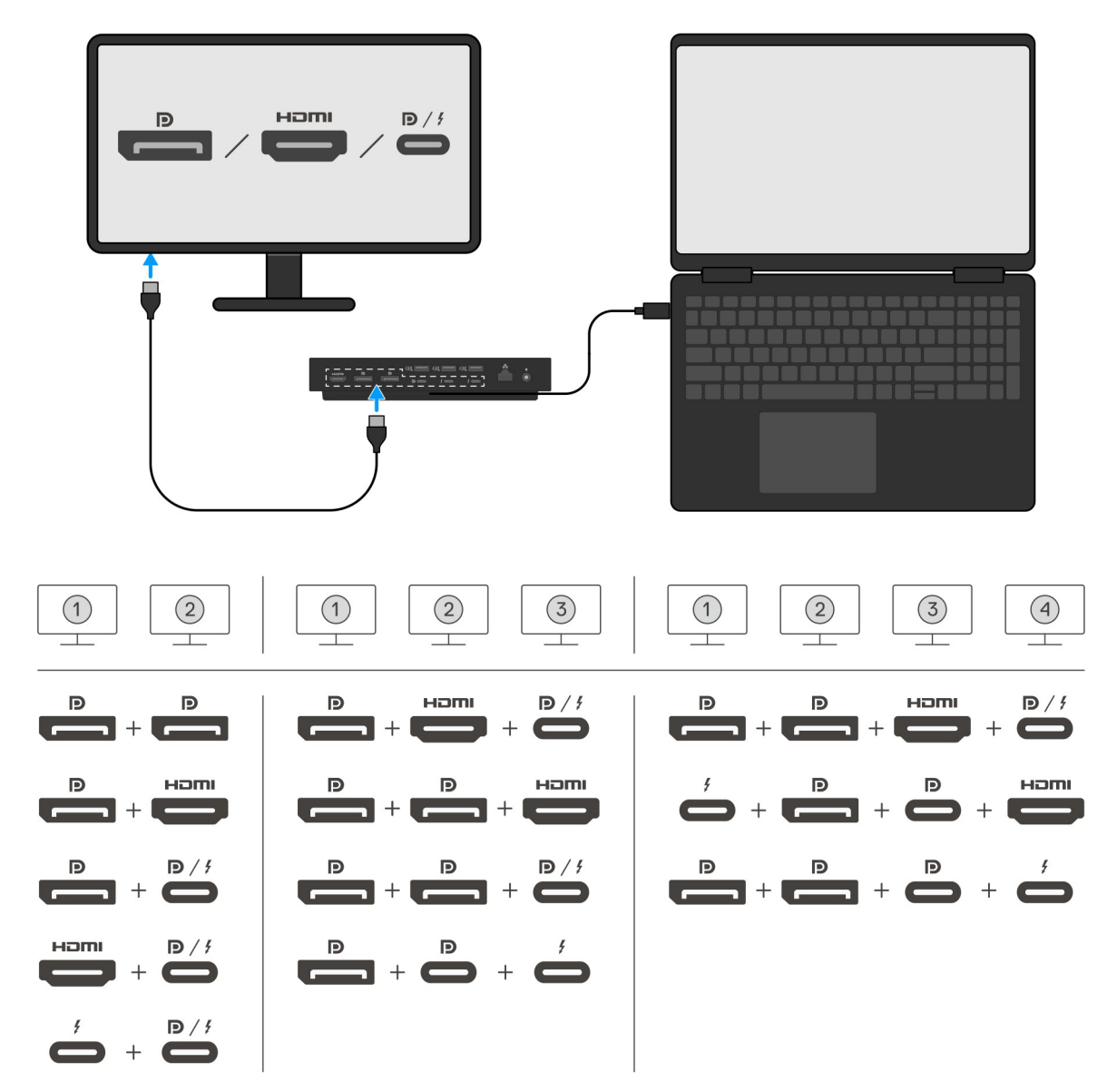

A tabela acima mostra as diferentes combinações de portas de vídeo disponíveis para ligar vários ecrãs à Estação de ancoragem inteligente Dell Pro Thunderbolt 4 SD25TB4. Para obter mais informações detalhadas sobre as resoluções de ecrã suportadas, consulte Resolução de Ecrã.

# 7

# **Configurar monitores externos**

## Configuração dos monitores

Para ligar vários ecrãs, siga estes passos:

#### Passo

- 1. Clique no botão Iniciar e, sem seguida, selecione Definições.
- 2. Clique em Sistema e selecione Visualização.

3. Na secção Ecrãs de Multirreprodução, modifique a configuração do ecrã, conforme necessário.

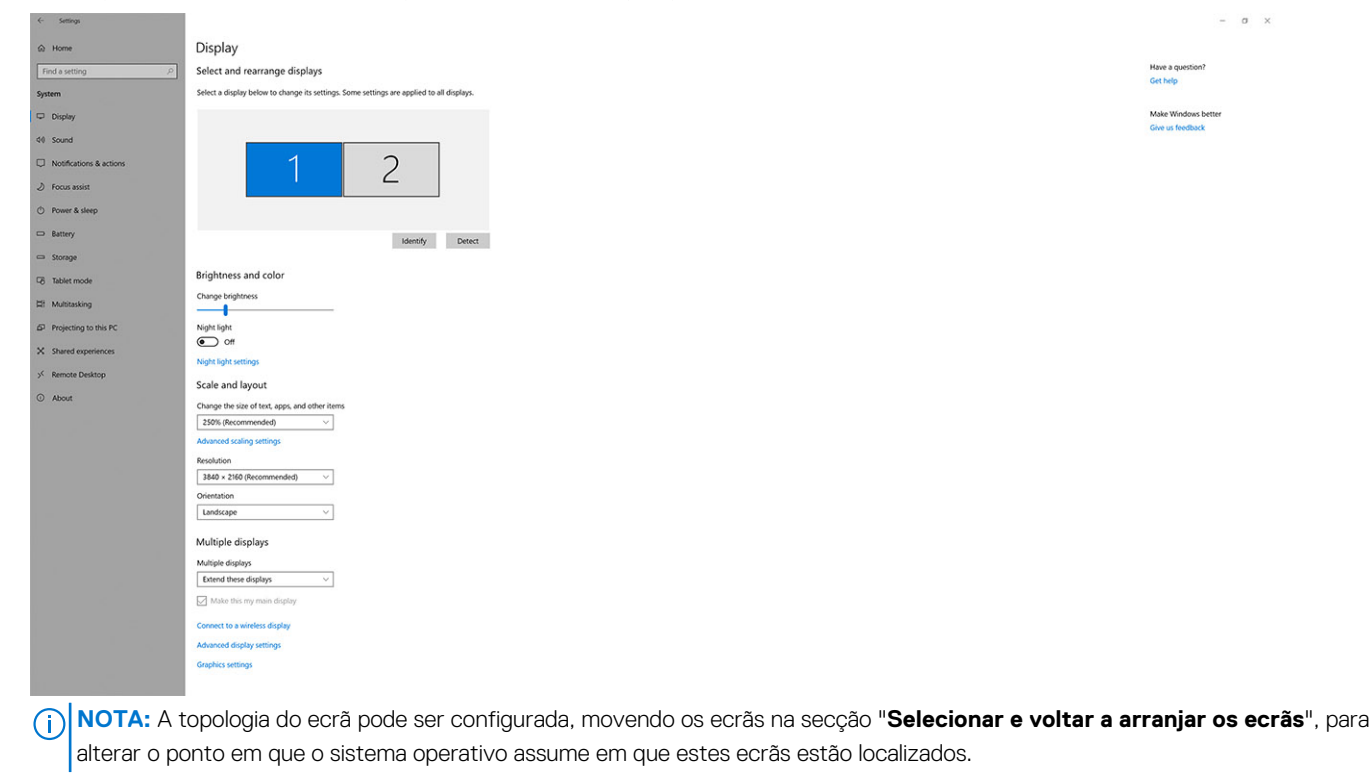

## Configuração de vários ecrãs

A Estação de ancoragem inteligente Dell Pro Thunderbolt 4 SD25TB4 suporta várias configurações de saída de vídeo com 2, 3 e 4 ecrãs externos.

() NOTA: A estação de ancoragem SD25TB4 suporta dispositivos não Thunderbolt, mas esses dispositivos não poderão tirar partido das funcionalidades Thunderbolt. Quando ligados às duas portas Thunderbolt na parte posterior da estação de ancoragem, os dispositivos não Thunderbolt funcionam com as velocidades USB 3.0.

## Configuração de dois ecrãs

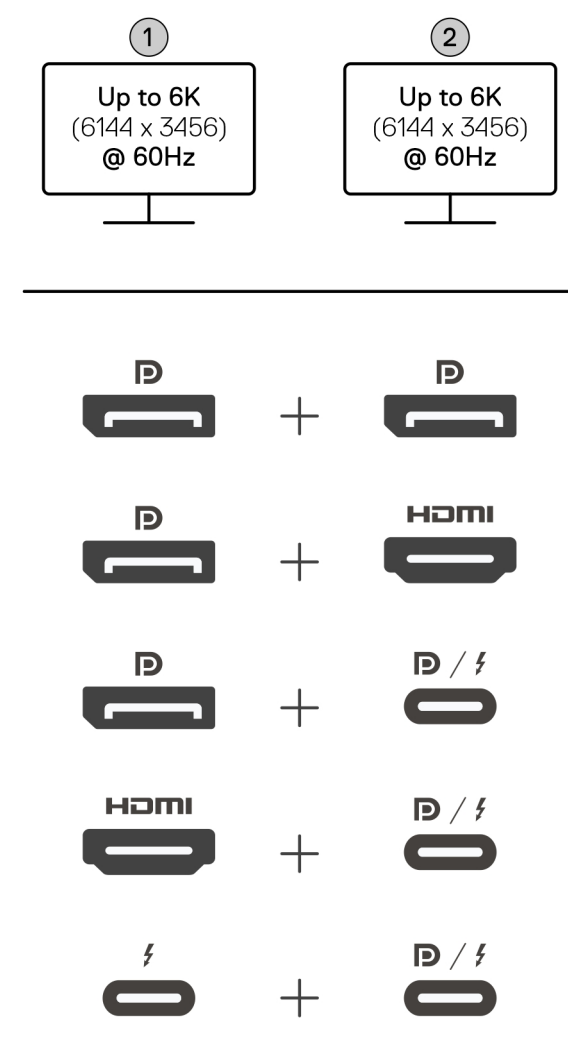

Figura7. Configuração de dois ecrãs

#### Tabela 1. Ligação de dois ecrãs

| Número de ecrãs                                   | Conetor um            | Conetor dois                        |  |
|---------------------------------------------------|-----------------------|-------------------------------------|--|
| Dois (até 6K a 60 Hz) Porta DisplayPort 1.4 Porta |                       | Porta DisplayPort 1.4               |  |
|                                                   | Porta DisplayPort 1.4 | Porta HDMI 2.1                      |  |
|                                                   | Porta DisplayPort 1.4 | Porta MFDP Type-C/porta Thunderbolt |  |
|                                                   | Porta HDMI 2.1        | Porta MFDP Type-C/porta Thunderbolt |  |
|                                                   | Porta Thunderbolt     | Porta MFDP Type-C/porta Thunderbolt |  |

## Configuração de três ecrãs

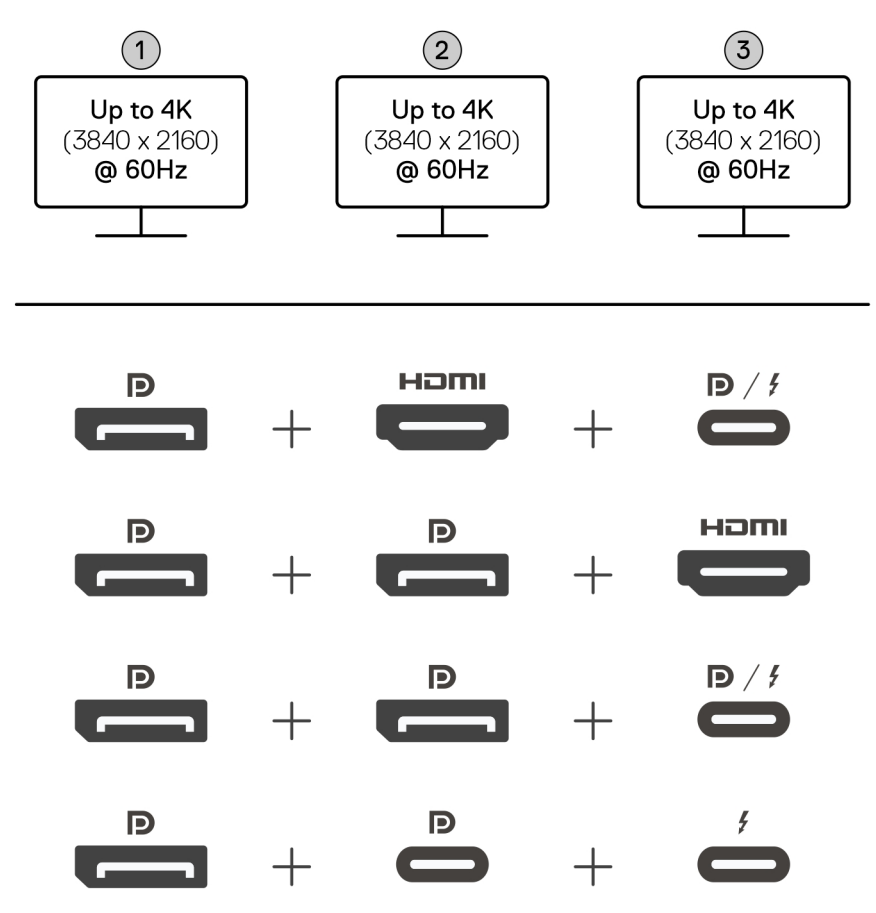

#### Figura8. Configuração de três ecrãs

#### Tabela 2. Ligação de três ecrãs

| Número de ecrãs       | Conetor um            | Conetor dois          | Conetor três                           |
|-----------------------|-----------------------|-----------------------|----------------------------------------|
| Três (até 4K a 60 Hz) | Porta DisplayPort 1.4 | Porta HDMI 2.1        | Porta MFDP Type-C/porta<br>Thunderbolt |
|                       | Porta DisplayPort 1.4 | Porta DisplayPort 1.4 | Porta HDMI 2.1                         |
|                       | Porta DisplayPort 1.4 | Porta DisplayPort 1.4 | Porta MFDP Type-C/porta<br>Thunderbolt |
|                       | Porta DisplayPort 1.4 | Porta MFDP Type-C     | Porta Thunderbolt                      |

## Configuração de quatro ecrãs

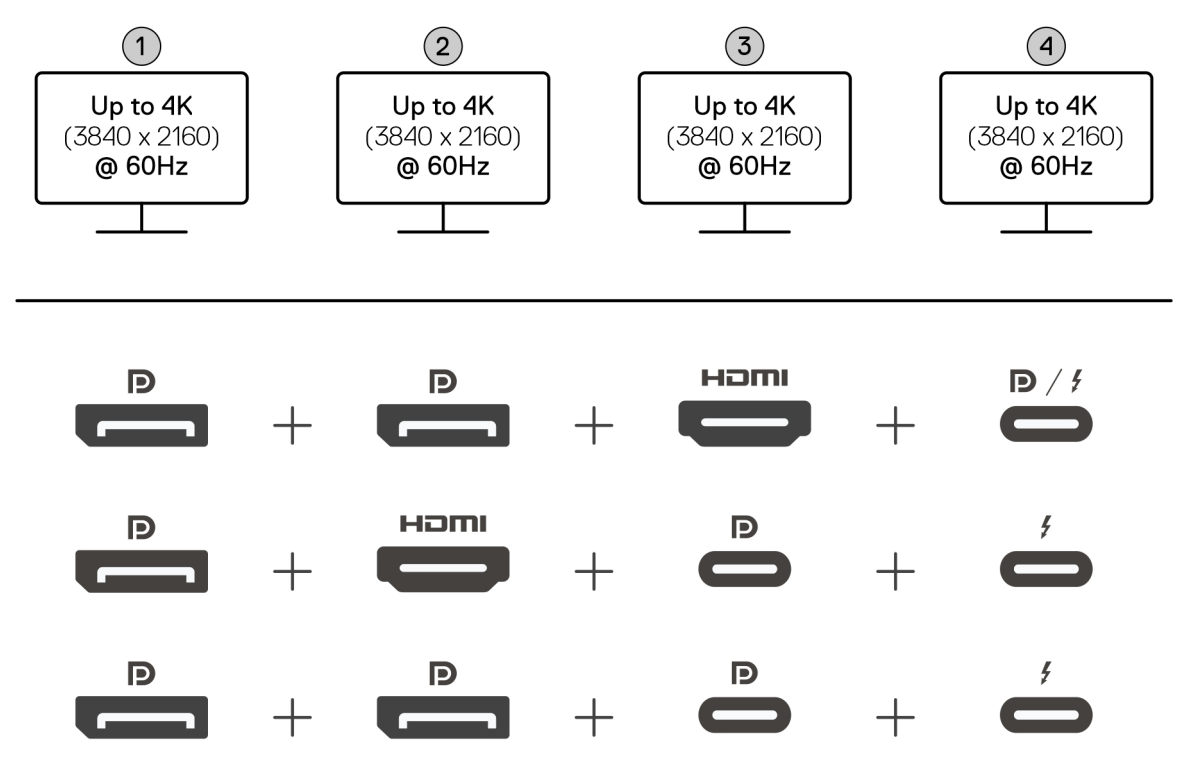

Figura9. Configuração de quatro ecrãs

#### Tabela 3. Ligação de quatro ecrãs

| Número de ecrãs            | Conetor um               | Conetor dois          | Conetor três      | Conetor quatro                         |
|----------------------------|--------------------------|-----------------------|-------------------|----------------------------------------|
| Quatro (até 4K a<br>60 Hz) | Porta DisplayPort<br>1.4 | Porta DisplayPort 1.4 | Porta HDMI 2.1    | Porta MFDP Type-C/porta<br>Thunderbolt |
|                            | Porta DisplayPort<br>1.4 | Porta HDMI 2.1        | Porta MFDP Type-C | Porta Thunderbolt                      |
|                            | Porta DisplayPort<br>1.4 | Porta DisplayPort 1.4 | Porta MFDP Type-C | Porta Thunderbolt                      |

## Largura de banda do ecrã

Os monitores externos requerem uma certa largura de banda para funcionarem corretamente. Os monitores com resoluções mais elevadas requerem mais largura de banda.

• A velocidade de transmissão elevada 3 (HBR3) do DisplayPort alcança uma velocidade máxima de ligação por faixa de 8,1 Gbps. Com a sobrecarga do DP, a taxa de dados eficaz é de 6,4 Gbps por faixa.

#### Tabela 4. Largura de banda do ecrã

| Resolução                        | Largura mínima de banda necessária |
|----------------------------------|------------------------------------|
| 1 Ecrã FHD (1920 x 1080) a 60 Hz | 3,3 Gbps                           |
| 1 Ecrã QHD (2560 x 1440) a 60 Hz | 5,8 Gbps                           |
| 1 Ecrã 4K (3840 x 2160) a 30 Hz  | 6,4 Gbps                           |
| 1 Ecrã 4K (3840 x 2160) a 60 Hz  | 12,8 Gbps                          |

## Tabela de resoluções do ecrã

## Tabela de resoluções do ecrã para computadores sem portas Thunderbolt

#### Tabela 5. Tabela de resoluções do ecrã para computadores sem portas Thunderbolt

| Largura de banda<br>disponível para<br>DisplayPort | Um ecrã (resolução<br>máxima)                                                                                                    | Dois ecrãs<br>(resolução máxima)                                                                                                    | Três ecrãs (resolução<br>máxima)                                                                                                    | Quatro ecrãs (resolução<br>máxima)                                         |
|----------------------------------------------------|----------------------------------------------------------------------------------------------------|----------------------------------------------------------------------------------------------------|----------------------------------------------------------------------------------------------------|----------------------------------------------------------------------------|
| HBR3 (2 faixas HBR3<br>— 12,9 Gbps)                | DP 1.4/HDMI 2.1/<br>MFDP Type-C/TBT<br>Type-C:<br>• 4K (3840 x 2160) a<br>60 Hz<br>() NOTA:<br>Desative a<br>função MST<br>no monitor, se<br>disponível.<br>• QHD<br>(2560 x 1440) a<br>120 Hz | <ul> <li>DP 1.4 +<br/>DP 1.4: QHD<br/>(2560 × 1440) a<br/>60 Hz</li> <li>DP 1.4 +<br/>HDMI 2.1: QHD<br/>(2560 × 1440) a<br/>60 Hz</li> <li>DP 1.4 + MFDP<br/>Type-C: QHD<br/>(2560 × 1440) a<br/>60 Hz</li> <li>DMI 2.1 + MFDP<br/>Type-C: QHD<br/>(2560 × 1440) a<br/>60 Hz</li> </ul>                                                                                                    | <ul> <li>DP 1.4 + DP 1.4 + HDMI<br/>2.1: FHD (1920 x 1080) a<br/>60 Hz</li> <li>DP 1.4 + DP 1.4 +<br/>MFPD Type-C: FHD<br/>(1920 x 1080) a 60 Hz</li> <li>DP 1.4 + HDMI 2.1<br/>+ MFPD Type-C: FHD<br/>(1920 x 1080) a 60 Hz</li> </ul>    | DP 1.4 + DP 1.4 + HDMI 2.1 +<br>MFDP Type-C: 1280 x 1024 a<br>60 Hz        |
| HBR3 com DSC<br>(Display Stream<br>Compression)    | DP 1.4/HDMI 2.1/<br>MFDP Type-C/TBT<br>Type-C:<br>• 6K (6144 x 3456) a<br>60 Hz<br>• 5K WUHD<br>(5120 x 2160) a<br>120 Hz                                                                      | <ul> <li>DP 1.4 + DP 1.4:         <ul> <li>5K WUHD<br/>(5120 × 2160) a<br/>60 Hz</li> <li>WQHD<br/>(3440 × 1440)<br/>a 120 Hz</li> </ul> </li> <li>DP 1.4 + HDMI 2.1:         <ul> <li>5K WUHD<br/>(5120 × 2160) a<br/>60 Hz</li> <li>WQHD<br/>(3440 × 1440)<br/>a 120 Hz</li> </ul> </li> <li>DP 1.4 + MFDP<br/>Type-C:         <ul> <li>5K WUHD<br/>(5120 × 2160) a<br/>60 Hz</li> <li>WQHD<br/>(3440 × 1440)<br/>a 120 Hz</li> </ul> </li> <li>DP 1.4 + MFDP<br/>Type-C:         <ul> <li>5K WUHD<br/>(5120 × 2160) a<br/>60 Hz</li> <li>WQHD<br/>(3440 × 1440)<br/>a 120 Hz</li> </ul> </li> <li>HDMI 2.1 + MFDP<br/>Type-C:         <ul> <li>5K WUHD<br/>(5120 × 2160) a<br/>60 Hz</li> <li>WQHD<br/>(3440 × 1440)<br/>a 120 Hz</li> </ul> </li> </ul> | <ul> <li>DP 1.4 + DP 1.4 + HDMI<br/>2.1: WQHD (3440 x 1440)<br/>a 60 Hz</li> <li>DP 1.4 + DP 1.4 +<br/>MFPD Type-C: WQHD<br/>(3440 x 1440) a 60 Hz</li> <li>DP 1.4 + HDMI 2.1 +<br/>MFPD Type-C: WQHD<br/>(3440 x 1440) a 60 Hz</li> </ul> | DP 1.4 + DP 1.4 + HDMI<br>2.1 + MFDP Type-C: WQHD<br>(3440 x 1440) a 60 Hz |
| HBR3 com DSC<br>(Display Stream<br>Compression)    | DP 1.4/HDMI 2.1/<br>MFDP Type-C/TBT<br>Type-C:                                                                                                    | • DP 1.4 +<br>DP 1.4: WQHD                                                                                                    | <ul> <li>DP 1.4 + DP 1.4 + HDMI</li> <li>2.1: WQHD (3440 x 1440)</li> <li>a 60 Hz</li> </ul>                                                                                                    | Não suportado                                                              |

| Largura de banda<br>disponível para<br>DisplayPort                                                                                                    | Um ecrã (resolução<br>máxima)                                                                    | Dois ecrãs<br>(resolução máxima)                                                                                                    | Três ecrãs (resolução<br>máxima)                                                                                                    | Quatro ecrãs (resolução<br>máxima) |
|----------------------------------------------------------------------------------------------------|--------------------------------------------------------------------------------------------------|----------------------------------------------------------------------------------------------------|----------------------------------------------------------------------------------------------------|------------------------------------|
| <ul> <li>NOTA: Apenas<br/>aplicável a<br/>computadores<br/>equipados com<br/>os seguintes<br/>processadores:</li> <li>Intel® Core<br/>Ultra 5 238V</li> <li>Intel® Core™<br/>Ultra 7 256V</li> <li>Intel Core Ultra<br/>5 228V</li> <li>Intel Core Ultra<br/>7 266V</li> <li>Intel Core Ultra<br/>7 258V</li> <li>Intel Core Ultra<br/>7 258V</li> <li>Intel Core Ultra<br/>7 268V</li> <li>Intel Core Ultra<br/>5 228V</li> <li>Intel Core Ultra<br/>7 268V</li> <li>Intel Core Ultra<br/>9 288V</li> <li>Intel Core Ultra<br/>9 288V</li> <li>Intel Core Ultra<br/>9 288V</li> <li>Intel Core Ultra<br/>9 288V</li> <li>Intel Core Ultra<br/>164U</li> <li>Intel Core Ultra<br/>5 134U</li> </ul> | <ul> <li>6K (6144 x 3456) a<br/>60 Hz</li> <li>5K WUHD<br/>(5120 x 2160) a<br/>120 Hz</li> </ul> | <ul> <li>(3440 x 1440) a<br/>120 Hz</li> <li>DP 1.4 +<br/>HDMI 2.1: WQHD<br/>(3440 x 1440) a<br/>120 Hz</li> <li>DP 1.4 + MFDP<br/>Type-C: WQHD<br/>(3440 x 1440) a<br/>120 Hz</li> <li>HDMI 2.1 + MFDP<br/>Type-C: WQHD<br/>(3440 x 1440) a<br/>120 Hz</li> </ul> | <ul> <li>DP 1.4 + DP 1.4 +<br/>MFPD Type-C: WQHD<br/>(3440 x 1440) a 60 Hz</li> <li>DP 1.4 + HDMI 2.1 +<br/>MFPD Type-C: WQHD<br/>(3440 x 1440) a 60 Hz</li> </ul> |                                    |

#### Tabela 5. Tabela de resoluções do ecrã para computadores sem portas Thunderbolt (continuação)

## Tabela de resoluções do ecrã para computadores com portas Thunderbolt

| Largura de banda<br>disponível para<br>DisplayPort    | Um ecrã (resolução<br>máxima)                                                                                                  | Dois ecrãs<br>(resolução máxima)                                                                                                    | Três ecrãs (resolução<br>máxima)                                                                                                    | Quatro ecrãs (resolução<br>máxima)                                                                                                    |
|-------------------------------------------------------|----------------------------------------------------------------------------------------------------|----------------------------------------------------------------------------------------------------|----------------------------------------------------------------------------------------------------|----------------------------------------------------------------------------------------------------|
| HBR3 (4 faixas HBR3<br>+ 1 faixa HBR3 —<br>32,4 Gbps) | DP 1.4/HDMI 2.1/<br>MFDP Type-C/TBT<br>Type-C:<br>• 5K WUHD<br>(5120 × 2160) a<br>60 Hz<br>• WQHD<br>(3440 × 1440) a<br>120 Hz | <ul> <li>DP 1.4 + DP 1.4:<br/>4K (3840 × 2160) a<br/>60 Hz</li> <li>DP 1.4 + HDMI 2.1:<br/>4K (3840 × 2160) a<br/>60 Hz</li> <li>DP 1.4 +<br/>MFDP Type-C: 4K<br/>(3840 × 2160) a<br/>60 Hz</li> <li>HDMI 2.1 +<br/>MFDP Type-C: 4K<br/>(3840 × 2160) a<br/>60 Hz</li> </ul> | <ul> <li>DP 1.4 + DP 1.4 + HDMI<br/>2.1: WQHD (3440 x 1440)<br/>a 60 Hz</li> <li>DP 1.4 + DP 1.4 +<br/>MFDP Type-C: WQHD<br/>(3440 x 1440) a 60 Hz</li> <li>DP 1.4 + HDMI 2.1 +<br/>MFDP Type-C: WQHD<br/>(3440 x 1440) a 60 Hz</li> <li>DP 1.4 + DP 1.4 + TBT<br/>Type-C:</li> <li>1. 2 4K (3840 x 4360) a<br/>60 Hz</li> <li>2. 1 QHD (2560 x 1440)<br/>a 60 Hz</li> </ul> | <ul> <li>DP 1.4 + DP 1.4 + HDMI<br/>2.1 + TBT Type-C: QHD<br/>(2560 × 1440) a 60 Hz</li> <li>DP 1.4 + DP 1.4 +<br/>HDMI 2.1 + TBT Type-C:</li> <li>3 WQHD<br/>(3440 × 1440) a<br/>60 Hz</li> <li>1 QHD (2560 × 1440)<br/>a 60 Hz</li> <li>DP 1.4 + DP 1.4 + MFDP<br/>Type-C + TBT Type-C:</li> <li>3 WQHD<br/>(3440 × 1440) a<br/>60 Hz</li> </ul> |

#### Tabela 6. Tabela de resoluções do ecrã para computadores com portas Thunderbolt

| Largura de banda<br>disponível para<br>DisplayPort | Um ecrã (resolução<br>máxima)                                                                                                    | Dois ecrãs<br>(resolução máxima)                                                                                                    | Três ecrãs (resolução<br>máxima)                                                                                                    | Quatro ecrãs (resolução<br>máxima)                                                                                                    |
|----------------------------------------------------|----------------------------------------------------------------------------------------------------|----------------------------------------------------------------------------------------------------|----------------------------------------------------------------------------------------------------|----------------------------------------------------------------------------------------------------|
|                                                    |                                                                                                    | <ul> <li>DP 1.4 + TBT<br/>Type-C:         <ol> <li>1 5K WUHD<br/>(5120 × 2160) a<br/>60 Hz</li> <li>1 QHD<br/>(2560 × 1440)<br/>a 60 Hz</li> </ol> </li> <li>HDMI 2.1 + TBT<br/>Type-C:         <ol> <li>1 5K WUHD<br/>(5120 × 2160) a<br/>60 Hz</li> <li>1 QHD<br/>(2560 × 1440)<br/>a 60 Hz</li> </ol> </li> <li>MFDP Type-C<br/>+ TBT Type-C:         <ol> <li>1 5K WUHD<br/>(5120 × 2160) a<br/>60 Hz</li> <li>1 5K WUHD<br/>(5120 × 2160) a<br/>60 Hz</li> <li>1 QHD<br/>(2560 × 1440)<br/>a 60 Hz</li> </ol> </li> </ul>                      | <ul> <li>DP 1.4 + MFDP Type-C<br/>+ TBT Type-C:</li> <li>1. 2 4K (3840 x 4360) a<br/>60 Hz</li> <li>2. 1 QHD (2560 x 1440)<br/>a 60 Hz</li> <li>DP 1.4 + HDMI 2.1 + TBT<br/>Type-C:</li> <li>1. 2 4K (3840 x 4360) a<br/>60 Hz</li> <li>2. 1 QHD (2560 x 1440)<br/>a 60 Hz</li> <li>HDMI 2.1 + MFDP Type-<br/>C + TBT Type-C:</li> <li>1. 2 4K (3840 x 4360) a<br/>60 Hz</li> <li>2. 1 QHD (2560 x 1440)<br/>a 60 Hz</li> <li>3. 1 QHD (2560 x 1440)<br/>a 60 Hz</li> </ul>                                                                                                    | <ul> <li>2. 1 QHD (2560 x 1440)<br/>a 60 Hz</li> <li>DP 1.4 + HDMI 2.1+<br/>MFDP Type-C + TBT<br/>Type-C:</li> <li>1. 3 WQHD<br/>(3440 x 1440) a<br/>60 Hz</li> <li>2. 1 QHD (2560 x 1440)<br/>a 60 Hz</li> </ul>                                                                                                    |
| HBR3 com DSC<br>(Display Stream<br>Compression)    | <ul> <li>DP 1.4/HDMI<br/>2.1/MFDP Type-<br/>C/TBT Type-C:</li> <li>6K<br/>(6144 × 3456)<br/>a 60 Hz</li> <li>5K WUHD<br/>(5120 × 2160) a<br/>120 Hz</li> <li>DisplayPort 1.4: 8K<br/>(7680 × 4320) a<br/>60 Hz</li> <li>NOTA: Para<br/>conseguir esta<br/>resolução, ligue<br/>o ecrã<br/>expandido à<br/>estação de<br/>ancoragem<br/>utilizando dois<br/>cabos<br/>DisplayPort.</li> </ul> | <ul> <li>DP 1.4 + DP 1.4:</li> <li>6K (6144 × 3456) a 60 Hz</li> <li>5K WUHD (5120 × 2160) a 120 Hz</li> <li>DP 1.4 + HDMI 2.1:</li> <li>6K (6144 × 3456) a 60 Hz</li> <li>5K WUHD (5120 × 2160) a 120 Hz</li> <li>DP 1.4 + MFDP Type-C:</li> <li>6K (6144 × 3456) a 60 Hz</li> <li>5K WUHD (5120 × 2160) a 120 Hz</li> <li>HDMI 2.1 + MFDP Type-C:</li> <li>6K (6144 × 3456) a 60 Hz</li> <li>5K WUHD (5120 × 2160) a 120 Hz</li> <li>HDMI 2.1 + MFDP Type-C:</li> <li>6K (6144 × 3456) a 60 Hz</li> <li>5K WUHD (5120 × 2160) a 120 Hz</li> </ul> | <ul> <li>DP 1.4 + DP 1.4 +<br/>HDMI 2.1: <ul> <li>4K (3840 × 2160) a<br/>60 Hz</li> <li>WQHD (3440 × 1440)<br/>a 120 Hz</li> </ul> </li> <li>DP 1.4 + DP 1.4 + MFDP<br/>Type-C: <ul> <li>4K (3840 × 2160) a<br/>60 Hz</li> <li>WQHD (3440 × 1440)<br/>a 120 Hz</li> </ul> </li> <li>DP 1.4 + HDMI 2.1 +<br/>MFDP Type-C: <ul> <li>4K (3840 × 2160) a<br/>60 Hz</li> <li>WQHD (3440 × 1440)<br/>a 120 Hz</li> </ul> </li> <li>DP 1.4 + DP 1.4 + TBT<br/>Type-C: <ul> <li>4K (3840 × 2160) a<br/>60 Hz</li> <li>WQHD (3440 × 1440)<br/>a 120 Hz</li> </ul> </li> <li>DP 1.4 + DP 1.4 + TBT<br/>Type-C: <ul> <li>4K (3840 × 2160) a<br/>60 Hz</li> <li>WQHD (3440 × 1440)<br/>a 120 Hz</li> </ul> </li> <li>DP 1.4 + MFDP Type-C<br/>+ TBT Type-C: <ul> <li>4K (3840 × 2160) a<br/>60 Hz</li> <li>WQHD (3440 × 1440)<br/>a 120 Hz</li> </ul> </li> </ul> | <ul> <li>DP 1.4 + DP 1.4 + HDMI<br/>2.1 + MFDP Type-C:</li> <li>4K (3840 x 2160) a<br/>60 Hz</li> <li>WQHD (3440 x 1440)<br/>a 120 Hz</li> <li>DP 1.4 + DP 1.4 +<br/>HDMI 2.1 + TBT Type-C:</li> <li>4K (3840 x 2160) a<br/>60 Hz</li> <li>WQHD (3440 x 1440)<br/>a 120 Hz</li> <li>DP 1.4 + DP 1.4 + MFDP<br/>Type-C + TBT Type-C:</li> <li>4K (3840 x 2160) a<br/>60 Hz</li> <li>WQHD (3440 x 1440)<br/>a 120 Hz</li> </ul> |

#### Tabela 6. Tabela de resoluções do ecrã para computadores com portas Thunderbolt (continuação)

| Largura de banda<br>disponível para<br>DisplayPort                                                                                                    | Um ecrã (resolução<br>máxima)                                                                                             | Dois ecrãs<br>(resolução máxima)                                                                                                    | Três ecrãs (resolução<br>máxima)                                                                                                    | Quatro ecrãs (resolução<br>máxima) |
|----------------------------------------------------------------------------------------------------|----------------------------------------------------------------------------------------------------|----------------------------------------------------------------------------------------------------|----------------------------------------------------------------------------------------------------|------------------------------------|
|                                                                                                    |                                                                                                    | <ul> <li>DP 1.4 + TBT<br/>Type-C:         <ul> <li>6K<br/>(6144 × 3456)<br/>a 60 Hz</li> <li>5K WUHD<br/>(5120 × 2160) a<br/>120 Hz</li> </ul> </li> <li>HDMI 2.1 + TBT<br/>Type-C:         <ul> <li>6K<br/>(6144 × 3456)<br/>a 60 Hz</li> <li>5K WUHD<br/>(5120 × 2160) a<br/>120 Hz</li> </ul> </li> <li>MFDP Type-C<br/>+ TBT Type-C:         <ul> <li>6K<br/>(6144 × 3456)<br/>a 60 Hz</li> <li>5K WUHD<br/>(5120 × 2160) a<br/>120 Hz</li> </ul> </li> <li>MFDP Type-C<br/>+ TBT Type-C:         <ul> <li>6K<br/>(6144 × 3456)<br/>a 60 Hz</li> <li>5K WUHD<br/>(5120 × 2160) a<br/>120 Hz</li> </ul> </li> <li>TBT Type-C + TBT<br/>Type-C:         <ul> <li>6K<br/>(6144 × 3456)<br/>a 60 Hz</li> <li>5K WUHD<br/>(5120 × 2160) a<br/>120 Hz</li> </ul> </li> </ul> | <ul> <li>DP 1.4 + HDMI 2.1 + TBT<br/>Type-C:</li> <li>4K (3840 × 2160) a<br/>60 Hz</li> <li>WQHD (3440 × 1440)<br/>a 120 Hz</li> <li>HDMI 2.1 + MFDP Type-<br/>C + TBT Type-C:</li> <li>4K (3840 × 2160) a<br/>60 Hz</li> <li>WQHD (3440 × 1440)<br/>a 120 Hz</li> </ul>                                                                                                    |                                    |
| <ul> <li>HBR3 com DSC<br/>(Display Stream<br/>Compression)</li> <li>(i) NOTA: Apenas<br/>aplicável a<br/>computadores<br/>equipados com<br/>os seguintes<br/>processadores:</li> <li>Intel® Core<br/>Ultra 5 238V</li> <li>Intel® Core™<br/>Ultra 7 256V</li> <li>Intel Core Ultra<br/>5 228V</li> <li>Intel Core Ultra<br/>7 266V</li> <li>Intel Core Ultra<br/>7 258V</li> <li>Intel Core Ultra<br/>7 258V</li> <li>Intel Core Ultra<br/>7 258V</li> <li>Intel Core Ultra<br/>7 268V</li> </ul> | DP 1.4/HDMI 2.1/<br>MFDP Type-C/TBT<br>Type-C:<br>• 6K (6144 x 3456) a<br>60 Hz<br>• 5K WUHD<br>(5120 x 2160) a<br>120 Hz | <ul> <li>DP 1.4 + DP 1.4:</li> <li>1. 15K WUHD<br/>(5120 × 2160) a<br/>120 Hz</li> <li>2. 14K<br/>(3840 × 2160)<br/>a 120 Hz</li> <li>DP 1.4 + HDMI 2.1:</li> <li>1. 15K WUHD<br/>(5120 × 2160) a<br/>120 Hz</li> <li>2. 14K<br/>(3840 × 2160)<br/>a 120 Hz</li> <li>DP 1.4 + MFDP<br/>Type-C:</li> <li>1. 15K WUHD<br/>(5120 × 2160) a<br/>120 Hz</li> <li>2. 14K<br/>(3840 × 2160) a<br/>120 Hz</li> <li>2. 14K<br/>(3840 × 2160) a<br/>120 Hz</li> </ul>                                                                                                    | <ul> <li>DP 1.4 + DP 1.4 +<br/>HDMI 2.1: <ul> <li>4K (3840 × 2160) a<br/>60 Hz</li> <li>WQHD (3440 × 1440)<br/>a 120 Hz</li> </ul> </li> <li>DP 1.4 + DP 1.4 + MFDP<br/>Type-C: <ul> <li>4K (3840 × 2160) a<br/>60 Hz</li> <li>WQHD (3440 × 1440)<br/>a 120 Hz</li> </ul> </li> <li>DP 1.4 + HDMI 2.1 +<br/>MFDP Type-C: <ul> <li>4K (3840 × 2160) a<br/>60 Hz</li> <li>WQHD (3440 × 1440)<br/>a 120 Hz</li> </ul> </li> <li>DP 1.4 + DP 1.4 + TBT<br/>Type-C: <ul> <li>4K (3840 × 2160) a<br/>60 Hz</li> </ul> </li> </ul> | Não suportado                      |

#### Tabela 6. Tabela de resoluções do ecrã para computadores com portas Thunderbolt (continuação)

| Largura de banda<br>disponível para<br>DisplayPort                                                                                                    | Um ecrã (resolução<br>máxima) | Dois ecrãs<br>(resolução máxima)                                                                                                    | Três ecrãs (resolução<br>máxima)                                                                                                    | Quatro ecrãs (resolução<br>máxima) |
|----------------------------------------------------------------------------------------------------|-------------------------------|----------------------------------------------------------------------------------------------------|----------------------------------------------------------------------------------------------------|------------------------------------|
| <ul> <li>Intel Core Ultra<br/>5 236V</li> <li>Intel Core Ultra<br/>5 226V</li> <li>Intel Core Ultra<br/>9 288V</li> <li>Intel Core Ultra<br/>7 164U</li> <li>Intel Core Ultra<br/>5 134U</li> </ul> |                               | <ul> <li>HDMI 2.1 + MFDP<br/>Type-C:         <ol> <li>1 5K WUHD<br/>(5120 × 2160) a<br/>120 Hz</li> <li>1 4K<br/>(3840 × 2160)<br/>a 120 Hz</li> </ol> </li> <li>DP 1.4 + TBT<br/>Type-C:         <ol> <li>1 5K WUHD<br/>(5120 × 2160) a<br/>120 Hz</li> <li>14K<br/>(3840 × 2160)<br/>a 120 Hz</li> <li>14K<br/>(3840 × 2160)<br/>a 120 Hz</li> </ol> </li> <li>HDMI 2.1 + TBT<br/>Type-C:         <ol> <li>1 5K WUHD<br/>(5120 × 2160) a<br/>120 Hz</li> <li>HDMI 2.1 + TBT<br/>Type-C:             <ol> <li>1 5K WUHD<br/>(5120 × 2160) a<br/>120 Hz</li> <li>MFDP Type-C<br/>+ TBT Type-C:                 <ol> <li>1 5K WUHD<br/>(5120 × 2160) a<br/>120 Hz</li> <li>1 4K<br/>(3840 × 2160)<br/>a 120 Hz</li> <li>TBT Type-C + TBT<br/>Type-C:                     <ol> <li>1 5K WUHD<br/>(5120 × 2160) a<br/>120 Hz</li> <li>1 5K WUHD<br/>(5120 × 2160) a<br/>120 Hz</li> <li>1 5K WUHD<br/>(5120 × 2160) a<br/>120 Hz</li> <li>1 4K<br/>(3840 × 2160)<br/>a 120 Hz</li> <li>1 4K<br/>(3840 × 2160)<br/>a 120 Hz</li> <li>1 4K<br/>(3840 × 2160) a<br/>120 Hz</li> <li>1 4K<br/>(3840 × 2160) a<br/>120 Hz</li> <li>1 4K<br/>(3840 × 2160) a<br/>120 Hz</li> </ol> </li> </ol></li></ol></li></ol></li></ul> | <ul> <li>WQHD (3440 x 1440)<br/>a 120 Hz</li> <li>DP 1.4 + MFDP Type-C<br/>+ TBT Type-C:</li> <li>4K (3840 x 2160) a<br/>60 Hz</li> <li>WQHD (3440 x 1440)<br/>a 120 Hz</li> <li>DP 1.4 + HDMI 2.1 + TBT<br/>Type-C:</li> <li>4K (3840 x 2160) a<br/>60 Hz</li> <li>WQHD (3440 x 1440)<br/>a 120 Hz</li> <li>HDMI 2.1 + MFDP Type-<br/>C + TBT Type-C:</li> <li>4K (3840 x 2160) a<br/>60 Hz</li> <li>WQHD (3440 x 1440)<br/>a 120 Hz</li> </ul> |                                    |

#### Tabela 6. Tabela de resoluções do ecrã para computadores com portas Thunderbolt (continuação)

(i) NOTA: O suporte da resolução também depende da resolução EDID (Extended Display Identification Data) do monitor.

() NOTA: Se forem utilizados monitores de maior resolução, o controlador da placa gráfica avalia-os com base nas especificações do monitor e nas configurações do ecrã. Algumas resoluções podem não ser suportadas e, assim, serão removidas do Painel de Controlo do Ecrã do Windows.

NOTA: Os computadores com processadores Qualcomm suportam um máximo de 2 ecrãs quando ligados à estação de ancoragem. A resolução máxima é de 4K (3840 x 2160) a 60 Hz para uma configuração de dois ecrãs e WUHD (5120 x 2160) a 60 Hz para uma configuração de ecrã único.

**NOTA:** Os computadores com processadores Intel Core Ultra série 200V suportam um máximo de 3 ecrãs em simultâneo quando ligados à estação de ancoragem, desde que o ecrã do computador esteja desativado.

(i) NOTA: A porta Thunderbolt tem estar ligada a um monitor compatível com DSC. Caso contrário, a resolução pode ser reduzida.

# Especificações técnicas

## Especificações do produto

#### Tabela 8. Especificações do produto

| Funcionalidade                                    | Especificações                                                                                                    |
|---------------------------------------------------|----------------------------------------------------------------------------------------------------|
| Número de modelo                                  | SD25TB4                                                                                                    |
| Portas de vídeo                                   | <ul> <li>1 porta USB 3.2 Type-C de 2.ª Geração (10 Gbps)<br/>com DisplayPort 1.4 com Modo Alternativo (DisplayPort<br/>Multifunções ou MFDP)</li> <li>2 portas DisplayPort 1.4 (suporte HBR3)</li> <li>1 porta HDMI 2.1</li> <li>2 portas Thunderbolt 4</li> </ul>                                                                                                    |
| Monitores externos suportados                     | Máximo — 4                                                                                                    |
| Portas USB Type-A                                 | 4 portas USB 3.2 de 2.ª Geração (10 Gbps)                                                                                                    |
| Portas USB Type-C                                 | <ul> <li>1 porta USB 3.2 Type-C de 2.ª Geração (10 Gbps)</li> <li>1 porta USB 3.2 Type-C de 2.ª Geração (10 Gbps) com<br/>DisplayPort 1.4 com Modo Alternativo</li> <li>2 portas Thunderbolt 4</li> </ul>                                                                                                    |
| Rede                                              | <ul> <li>1 porta Ethernet RJ45 (10/100/1000/2500 Mbps)</li> <li>i) NOTA: Suporta a funcionalidade Wake-on-LAN em computadores Dell selecionados e em computadores não Dell com capacidade Power Delivery 3.1. Esta funcionalidade permite ativar o computador em qualquer modo de suspensão (S0, S3, S4 ou S5 — S5 aplicável apenas para computador não Thunderbolt) remotamente. Para computadores Dell, consulte a documentação da plataforma no Site de Suporte da Dell para verificar a compatibilidade.</li> <li>Para computadores com portas Thunderbolt e suporte vPro, o Wake-on-LAN do modo de suspensão S5 não é suportado. Verifique o Gestor de Dispositivos se a estação de ancoragem estiver a usar o controlador Intel(R) Ethernet I226-LMvP.</li> <li>i) NOTA: Suporta Pass-Through do Endereço MAC em computadores Dell selecionados e não Dell, permitindo uma comunicação sem falhas entre dispositivos ligados e a rede, sem configurações adicionais. Para verificar se esta funcionalidade é suportada no seu computador, consulte a documentação da plataforma do dispositivo.</li> </ul> |
| Indicadores LED                                   | <ul> <li>LED do botão de alimentação</li> <li>LED de gestão remota</li> <li>LED do RJ45</li> </ul>                                                                                                    |
| Transformador de corrente                         | Transformador CA de 180 W                                                                                                    |
| Dimensões do conetor do transformador de corrente | 7,4 mm                                                                                                    |

#### Tabela 8. Especificações do produto (continuação)

| Funcionalidade                   | Especificações                                                                                                    |
|----------------------------------|----------------------------------------------------------------------------------------------------|
| Comprimento do cabo de ancoragem | 0,83 m (32,68 pol.)                                                                                                    |
| Alimentação de energia           | <ul><li>130 W para computadores Dell</li><li>96 W para computadores não Dell</li></ul>                                                                                                    |
| Função do botão de alimentação   | <ul> <li>Botão de Suspensão/Reativação/Alimentação</li> <li><b>NOTA:</b> Em computadores Dell compatíveis, o botão de alimentação imita o comportamento do botão de alimentação do anfitrião.</li> </ul>                                                                                                    |
| Sistemas operativos              | <ul> <li>Windows 10</li> <li>Windows 11</li> <li>Ubuntu 24.04</li> <li>Red Hat Enterprise Linux 9.6 +</li> <li>ChromeOS 137</li> <li>macOS</li> <li>(i) NOTA: Estas estações de ancoragem têm certificação<br/>Thunderbolt para dispositivos macOS, mas os utilizadores<br/>poderão ter algumas limitações com o macOS.</li> </ul> |
| Gestão de sistema                | <ul> <li>Arranque PXE:</li> <li>Proteção de DMA (Kefrnel Direct Memory Access)</li> <li>Interface de Intel AMT via porta Thunderbolt com alguns computadores Intel vPro</li> </ul>                                                                                                    |

## Alimentação de energia

As portas USB e Thunderbolt da sua estação de ancoragem podem fornecer energia aos periféricos ligados. Esta funcionalidade permite aos clientes carregar os seus dispositivos mesmo quando a estação de ancoragem não está ligada a um computador.

#### Tabela 9. Fornecimento de energia através de cada tipo de porta

| Tipo de porta                                                                             | Alimentação de energia |  |  |  |  |
|-------------------------------------------------------------------------------------------|------------------------|--|--|--|--|
| Frente                                                                                    |                        |  |  |  |  |
| Porta USB 3.2 de 2.ª Geração (10 Gbps)                                                    | 4,5 W                  |  |  |  |  |
| Porta USB 3.2 Type-C de 2.ª Geração (10 Gbps)                                             | 15 W                   |  |  |  |  |
| Posterior                                                                                 |                        |  |  |  |  |
| Porta USB 3.2 de 2.ª Geração (10 Gbps)                                                    | 4,5 W                  |  |  |  |  |
| Porta USB 3.2 Type-C de 2.ª Geração (10 Gbps) com DisplayPort<br>1.4 com Modo Alternativo | 7,5 W                  |  |  |  |  |
| Porta Thunderbolt 4                                                                       | 15 W                   |  |  |  |  |

## Especificações do transformador

#### Tabela 10. Especificações do transformador

| Descrição         | Valores                   |  |  |
|-------------------|---------------------------|--|--|
| Тіро              | Transformador CA de 180 W |  |  |
| Tensão de entrada | 100 VCA-240 VCA           |  |  |

#### Tabela 10. Especificações do transformador (continuação)

| Descrição                                                                                                    | Valores                          |  |  |  |  |
|----------------------------------------------------------------------------------------------------|----------------------------------|--|--|--|--|
| Corrente de entrada (máxima)                                                                                                    | 2,34 A                           |  |  |  |  |
| Frequência de entrada                                                                                                    | 50 Hz-60 Hz                      |  |  |  |  |
| Corrente de saída (Contínua)                                                                                                    | 9,23 A                           |  |  |  |  |
| Tensão de saída nominal                                                                                                    | 19,5 VDC                         |  |  |  |  |
| Peso                                                                                                    | 600 g (1,32 lbs)                 |  |  |  |  |
| Dimensões do transformador:                                                                                                    |                                  |  |  |  |  |
| Altura                                                                                                    | 30,00 mm (1,18 pol.)             |  |  |  |  |
| Largura                                                                                                    | 155,00 mm (6,10 pol.)            |  |  |  |  |
| Profundidade                                                                                                    | 76,20 mm (3,00 pol.)             |  |  |  |  |
| Intervalo de temperatura:                                                                                                    | ·                                |  |  |  |  |
| Em funcionamento                                                                                                    | 0 °C a 40 °C (32 °F a 104 °F)    |  |  |  |  |
| Armazenamento                                                                                                    | -40 °C a 70 °C (-40 °F a 158 °F) |  |  |  |  |
| AVISO: Os intervalos da temperatura de funcionamento e de armazenamento podem diferir consoante os componentes, pelo que a utilização ou o armazenamento do dispositivo fora destes intervalos pode afetar o |                                  |  |  |  |  |

desempenho de componentes específicos.

## Desativação da porta

A funcionalidade de desativação da porta permite desativar seletivamente as portas USB (através de USB Type-A) e protocolos Thunderbolt e/ou USB (através de USB Type-C)

- Esta funcionalidade é gerida através das configurações do BIOS, pelo que é necessário aceder ao Menu de Configuração do BIOS para ativar ou desativar a funcionalidade.
- A Desativação da Porta também pode ser feita através da Dell Device Management Console.

## Sistemas DisplayPort Multifunções (MFDP) de Nova Geração

A nova geração de computadores com portas MFDP Type-C oferece as seguintes opções de configuração no BIOS:

- 1. Ativar/Desativar a Porta USB Externa para ativar o protocolo USB sobre as portas USB Type-A e Type-C.
- 2. Ativar/Desativar a NIC Integrada (esta definição é importada pela estação de ancoragem).

A tabela seguinte ilustra o modo como as definições afetam o funcionamento da Estação de Ancoragem:

#### Tabela 11. Sistemas MFDP de Nova Geração

|      | Opções de<br>configuraç<br>ão do<br>BIOS | Configura<br>ção do<br>sistema<br>acoplado                                                                       |                                 |     | Dell Dock          |                         |                     |                     |
|------|------------------------------------------|----------------------------------------------------------------------------------------------------|---------------------------------|-----|--------------------|-------------------------|---------------------|---------------------|
| Caso | USB<br>externa                           | Modos de<br>distribuiçã<br>o da<br>energia<br>nas portas<br>da<br>Estação<br>de<br>Acoplame<br>nto do<br>Sistema | Porta<br>Thunderb<br>olt Type-C | LAN | Portas de<br>vídeo | Porta<br>MFDP<br>Type-C | Porta USB<br>Type-C | Porta USB<br>Type-A |

#### Tabela 11. Sistemas MFDP de Nova Geração (continuação)

|   | Opções de<br>configuraç<br>ão do<br>BIOS | Configura<br>ção do<br>sistema<br>acoplado | Dell Dock |                                       |         |        |        |            |
|---|------------------------------------------|--------------------------------------------|-----------|---------------------------------------|---------|--------|--------|------------|
| 1 | Ligado                                   | DP/USB                                     | USB 2.0   | Através da configuração<br>do sistema | Ativado | DP/USB | USB    | Ativado    |
| 2 | Apagada                                  | DP                                         | Nenhum    | Desativado                            | Ativado | DP     | Nenhum | Desativado |

## Sistemas Thunderbolt (TBT) de Nova Geração

A nova geração de computadores com portas Thunderbolt oferece as seguintes opções de configuração no BIOS:

- 1. Ativar/Desaativar Thunderbolt para ativar o Controlador Thunderbolt e ativar o protocolo Thunderbolt sobre a porta USB Type-C.
- 2. Ativar/Desativar a Porta USB Externa para ativar o protocolo USB sobre as portas USB Type-A e Type-C.
- 3. Ativar/Desativar a NIC Integrada (esta definição é importada pela estação de ancoragem).

A tabela seguinte ilustra o modo como as definições afetam o funcionamento da Estação de Ancoragem:

#### Tabela 12. Sistemas de Nova Geração

|      | Op<br>configura | ções de<br>ação do BIOS | Configur<br>ação do<br>sistema<br>acoplado                                                                             | Dell Dock                          |                                          |                    |                         |                        |                        |
|------|-----------------|-------------------------|----------------------------------------------------------------------------------------------------|------------------------------------|------------------------------------------|--------------------|-------------------------|------------------------|------------------------|
| Caso | USB<br>externa  | Thunderbolt             | Modos<br>de<br>distribui<br>ção da<br>energia<br>nas<br>portas<br>da<br>Estação<br>de<br>Acoplam<br>ento do<br>Sistema | Porta<br>Thunder<br>bolt<br>Type-C | LAN                                      | Portas<br>de vídeo | Porta<br>MFDP<br>Type-C | Porta<br>USB<br>Type-C | Porta<br>USB<br>Type-A |
| 1    | Ligado          | Ligado                  | TBT/DP/<br>USB                                                                                                    | TBT/DP/<br>USB                     | Através da<br>configuração do<br>sistema | Ativado            | DP/USB                  | USB                    | Ativado                |
| 2    | Apagada         | Apagada                 | DP/USB                                                                                                    | USB 2.0                            | Através da<br>configuração do<br>sistema | Ativado            | DP/USB                  | USB                    | Ativado                |
| 3    | Apagada         | Ligado                  | TBT/DP                                                                                                    | TBT/DP                             | Através da<br>configuração do<br>sistema | Ativado            | DP                      | Nenhum                 | Desativa<br>do         |
| 4    | Apagada         | Apagada                 | DP                                                                                                    | Nenhum                             | Desativado                               | Ativado            | DP                      | Nenhum                 | Desativad<br>o         |

() NOTA: A configuração 3 não deve ser utilizada, uma vez que não fornece qualquer valor com os computadores modernos que oferecem a Enumeração Native Thunderbolt. O PSQN deve ser criado para informar o utilizador de que, mesmo que a porta USB a jusante da estação de ancoragem seja desativada, ligar outro dispositivo Thunderbolt expõe novamente o USB.

### Computadores Thunderbolt antigos

Os computadores antigos oferecem uma opção adicional que é raramente usada, mas torna a configuração complexa:

1. Ativar/Desaativar Thunderbolt para ativar o Controlador Thunderbolt e ativar o protocolo Thunderbolt sobre a porta USB Type-C.

- 2. Ativar/Desativar a Porta USB Externa para ativar o protocolo USB sobre as portas USB Type-A e Type-C.
- Ativar Estações de Ancoragem Dell substituição dinâmica para expandir as definições do sistema aos limites da estação de ancoragem (a porta da estação de ancoragem que está ligada à Estação de Ancoragem Dell estava totalmente funcional e a Estação de Ancoragem desativou localmente a respetiva porta).
- 4. Ativar/Desativar a NIC Integrada (esta definição é importada pela estação de ancoragem).

A tabela seguinte ilustra o modo como essas definições afetam a funcionalidade da estação de ancoragem (apenas para referência, consulte a Assistência ao Cliente da Dell para mais detalhes):

#### Tabela 13. Computadores Thunderbolt antigos

|      | Opções de configuração do<br>BIOS |             |                                                                                            | Config<br>uração<br>do<br>sistem<br>a<br>acopla<br>do                                                                              | Dell Dock                              |                    |                 |                                          |                       |                             |                                             |
|------|-----------------------------------|-------------|--------------------------------------------------------------------------------------------|----------------------------------------------------------------------------------------------------|----------------------------------------|--------------------|-----------------|------------------------------------------|-----------------------|-----------------------------|---------------------------------------------|
| Caso | USB<br>extern<br>a                | Thunderbolt | Substitui<br>ção para<br>permitir a<br>ligação da<br>estação<br>de<br>acoplame<br>nto Dell | Modos<br>de<br>distrib<br>uição<br>da<br>energi<br>a nas<br>portas<br>da<br>Estaçã<br>o de<br>Acopla<br>mento<br>do<br>Sistem<br>a | Porta<br>Thund<br>erbolt<br>Type-<br>C | DP                 | USB             | LAN                                      | Portas<br>de<br>vídeo | Porta<br>MFDP<br>Type-<br>C | Portas<br>USB<br>Type-<br>A e<br>Type-<br>C |
| 1    | Ligado                            | Ligado      | N/D                                                                                        | TBT/D<br>P/USB                                                                                                    | A<br>funcion<br>ar                     | A<br>funcionar     | A<br>funcionar  | Através da<br>configuração do<br>sistema | Ativado               | DP/US<br>B                  | Ativado                                     |
| 2    | Ligado                            | Apagada     | Ligado                                                                                     | TBT/D<br>P/USB                                                                                                    | Não<br>funcion<br>a                    | A<br>funcionar     | A<br>funcionar  | Através da<br>configuração do<br>sistema | Ativado               | DP/US<br>B                  | Ativado                                     |
| 3    | Apaga<br>da                       | Ligado      | Ligado                                                                                     | TBT/D<br>P/USB                                                                                                    | A<br>funcio<br>nar                     | A<br>funciona<br>r | Não<br>funciona | Através da<br>configuração<br>do sistema | Ativad<br>o           | Modo<br>DP                  | Desati<br>vado                              |
| 4    | Apagad<br>a                       | Apagada     | Ligado                                                                                     | TBT/D<br>P/USB                                                                                                    | Não<br>funcion<br>a                    | A<br>funcionar     | Não<br>funciona | Através da<br>configuração do<br>sistema | Ativado               | Modo<br>DP                  | Desativ<br>ado                              |
| 5    | Ligado                            | Apagada     | Apagada                                                                                    | TBT/D<br>P/USB                                                                                                    | Não<br>funcion<br>a                    | A<br>funcionar     | A<br>funcionar  | Através da<br>configuração do<br>sistema | Ativado               | DP/US<br>B                  | Ativado                                     |
| 6    | Apaga<br>da                       | Ligado      | Apagada                                                                                    | TBT/D<br>P/USB                                                                                                    | A<br>funcio<br>nar                     | A<br>funciona<br>r | Não<br>funciona | Através da<br>configuração<br>do sistema | Ativad<br>o           | Modo<br>DP                  | Desati<br>vado                              |
| 7    | Apagad<br>a                       | Apagada     | Apagada                                                                                    | TBT/D<br>P/USB                                                                                                    | Não<br>funcion<br>a                    | A<br>funcionar     | Não<br>funciona | Desativado                               | Ativado               | Modo<br>DP                  | Desativ<br>ado                              |

## Indicadores de estado do LED

## LED do botão de alimentação

#### Tabela 14. Indicador do LED do botão de alimentação

| Comportamento                                                          | Estado LED                |
|------------------------------------------------------------------------|---------------------------|
| O transformador da estação de ancoragem está ligado à tomada de parede | Pisca três vezes a branco |
| Ligado a um computador                                                 | Branco                    |

## **Indicadores de LED RJ45**

#### Tabela 15. Indicador de velocidade da ligação

| Velocidade da ligação | Estado do LED |
|-----------------------|---------------|
| 10 Mbps               | DESLIGADO     |
| 100 Mbps              | Verde         |
| 1 Gbps                | Âmbar         |
| 2,5 Gbps              |               |

#### Tabela 16. Indicador de actividade de Ethernet

| Descrição        | Estado do LED    |
|------------------|------------------|
| Não ligado       | DESLIGADO        |
| Ligado           | Âmbar (Fixo)     |
| Atividade ligada | Âmbar (a piscar) |

### Indicadores LED de gestão remota

#### Tabela 17. Indicador LED de gestão remota

| Descrição                             | Estado do LED                                                                                                    |
|---------------------------------------|----------------------------------------------------------------------------------------------------|
| A aguardar aprovisionamento do Wi-Fi  | DESLIGADO                                                                                                    |
| Tentativa de ligação ao Wi-Fi         | <ul> <li>Branco (A piscar rapidamente)</li> <li>1 segundo LIGADO, 1 segundo DESLIGADO</li> <li>Pisca duas vezes</li> <li>Repita o ciclo — 5 minutos</li> </ul> |
| A estabelecer o acesso à nuvem        | <ul><li>Branco (A piscar lentamente)</li><li>3 segundos LIGADO, 1 segundo DESLIGADO</li><li>A piscar de forma contínua</li></ul>                               |
| Ligado à nuvem                        | Branco (fixo)                                                                                                    |
| Recebeu uma mensagem através da nuvem | Branco (pisca uma só vez)                                                                                                    |

# Condições ambientais de funcionamento e armazenamento

#### Tabela 18. Condições ambientais de funcionamento e armazenamento

| Descrição                                                                                             | Em funcionamento             | Armazenamento                      | Envio                              |
|----------------------------------------------------------------------------------------------------|------------------------------|------------------------------------|------------------------------------|
| Intervalo de temperatura                                                                              | 0 °C a 35 °C (32 °F a 95 °F) | –20 °C a 60 °C (–4 °F a<br>140 °F) | –20 °C a 60 °C (–4 °F a<br>140 °F) |
| Humidade relativa (máxima) 10% a 80% (sem condensação) 5% a 90% (sem conde                            |                              |                                    | 5% a 90% (sem condensação)         |
| AVISO: Os intervalos da te<br>diferir consoante os comp<br>do dispositivo fora destes<br>específicos. |                              |                                    |                                    |

# 9

# Atualização de firmware da estação de ancoragem Dell

# Utilitário Autónomo de Atualização de Firmware da Estação de Ancoragem (DFU)

() NOTA: As informações nesta secção destinam-se aos utilizadores de Windows que usem a ferramenta executável. Para outros sistemas operativos ou para obter mais instruções detalhadas, consulte o Guia do Administrador da SD25TB4, disponível no Site de Suporte da Dell.

Transfira o controlador da Estação de ancoragem inteligente Dell Pro Thunderbolt 4 e as atualizações do firmware a partir do Site de Suporte da Dell. Ligue a estação de ancoragem ao computador e abra a ferramenta como administrador.

1. Espere até que todas as informações sejam introduzidas nos vários painéis da Interface de Utilizador Gráfica (GUI).

| Letter Dell Firmware Update Utility   Dell                                | Dock                                                                                                    | ? ✿   _ □ ×       |
|---------------------------------------------------------------------------|----------------------------------------------------------------------------------------------------|-------------------|
|                                                                           | Dell Firmware Update Utility This utility allows you to update the Dell Dock Firmware. To apply the updates in the list below, clici below. Note: Extracting payloads.This process might take time.Please wait. | k "Update" button |
| SD25TB4                                                                   |                                                                                                    |                   |
| Package<br>Version:<br>Service Tag: 9LBQL64<br>Power Source: ♥ + 1 (100%) |                                                                                                    |                   |
|                                                                           | 17%                                                                                                    |                   |

Figura10. Aguardar que as informações sejam carregadas na ferramenta DFU SD25TB4

2. Os botões Atualizar e Sair são apresentados no canto inferior direito. Clique no botão Atualizar para iniciar as atualizações.

| Dell Firmware Update Utility   [                                                                                                    | Dell Dock                                                                                                    |                                                                          |                                              | 01.00.05.01 ?                                                              | ♦ 1 = □                      |
|----------------------------------------------------------------------------------------------------|----------------------------------------------------------------------------------------------------|--------------------------------------------------------------------------|----------------------------------------------|----------------------------------------------------------------------------|------------------------------|
|                                                                                                    | Dell Firmware Update U<br>This utility allows you to update the<br>below.<br>Warning:<br>The update process may take up to<br>update process will likely render y<br>Before you continue,<br>- DO NOT disconnect the | tility<br>e Dell Dock Firmwa<br>o 6-20 minutes and<br>our Dock unusable. | ire. To apply the up<br>I must not be intern | odates in the list below, click "Upo<br>rupted. Interruption of the Dell D | date" button<br>ock Firmware |
| Package         01.00.04.01           Version:         01.00.04.01           Service Tag:         5FYR284           Power Source:         # + 10.00% | Status 🔨 Payload Name                                                                                                    | Current Version                                                          | New Version                                  | Progress Details                                                           | -1                           |
| About                                                                                                    | Gen2 Hub2<br>Gen1 Hub                                                                                                    | 01.20                                                                    | 01.20                                        |                                                                            |                              |
|                                                                                                    | Gen2 Hub1                                                                                                    | 01.13                                                                    | 01.13                                        |                                                                            |                              |
|                                                                                                    | Dock NVM TBT4                                                                                                    | 44.83                                                                    | 44.83                                        |                                                                            |                              |
|                                                                                                    | Dell Dock LAN                                                                                                    | 02.27                                                                    | 02.27                                        |                                                                            |                              |
|                                                                                                    |                                                                                                    |                                                                          |                                              | Update                                                                     | Exit                         |

#### Figura11. Iniciar a atualização na ferramenta DFU SD25TB4

3. Espere até que todas as atualizações de firmware do componente sejam concluídas. É apresentada uma barra de progresso na parte inferior.

| bell Firmware Update Utility   D  | ell Dock                                                                                                    |                                                                                                    |                                                                                         |                                                        | 01.00.05.01 ?                                                              | ♦   _ □ ×                   |
|-----------------------------------|----------------------------------------------------------------------------------------------------|----------------------------------------------------------------------------------------------------|-----------------------------------------------------------------------------------------|--------------------------------------------------------|----------------------------------------------------------------------------|-----------------------------|
| SD25TB4                           | Dell Firmw<br>This utility allor<br>below.<br>Warning:<br>The update proces<br>Before you col<br>effore you col<br>- DO | vare Update Ut<br>ws you to update the<br>occess may take up to<br>s will likely render you<br>ntinue,<br>NOT disconnect the | lity<br>Dell Dock Firmwar<br>6-20 minutes and<br>ur Dock unusable.<br>dock or the power | re. To apply the upo<br>must not be interru<br>source. | lates in the list below, click "Upda<br>upted. Interruption of the Dell Dc | ate" button<br>xck Firmware |
| Package 01.00.04.01<br>Version:   | Status 🔺 F                                                                                                    | ayload Name                                                                                                    | Current Version                                                                         | New Version                                            | Progress Details                                                           |                             |
| Service Tag: 5FYR284              | ~                                                                                                    | MST                                                                                                    | 09.03.04                                                                                | 09.03.04                                               | Up To Date                                                                 |                             |
| Power Source: ₩ + <b>1</b> (100%) | ×                                                                                                    | Gen2 Hub2                                                                                                    | 01.20                                                                                   | 01.20                                                  | Up To Date                                                                 |                             |
| About                             | •                                                                                                    | Gen1 Hub                                                                                                    | 01.16                                                                                   | 01.17                                                  | Updating Firmware.                                                         |                             |
|                                   |                                                                                                    | Gen2 Hub1                                                                                                    | 01.13                                                                                   | 01.13                                                  |                                                                            |                             |
|                                   |                                                                                                    | Dock NVM TBT4                                                                                                    | 44.83                                                                                   | 44.83                                                  |                                                                            |                             |
|                                   |                                                                                                    | Dell Dock LAN                                                                                                    | 02.27                                                                                   | 02.27                                                  |                                                                            |                             |
|                                   | Updating Dell 5%                                                                                                    | Dock Gen 1 Hub Firm                                                                                                    | ware                                                                                    |                                                        | Update                                                                     | Exit                        |

#### Figura12. Aguardar que a atualização seja concluída na ferramenta DFU SD25TB4

4. O estado da atualização é apresentado acima da informação de payload.

|                                                                | Dell Firr                                                                                                    | mware Update l         | Jtility             |                     |                            |                       |
|----------------------------------------------------------------|----------------------------------------------------------------------------------------------------|------------------------|---------------------|---------------------|----------------------------|-----------------------|
|                                                                | This utility below.                                                                                                    | allows you to update t | he Dell Dock Firmwa | are. To apply the u | updates in the list below, | click "Update" button |
| SD25TB4                                                        | Warning:           The update process may take up to 6-20 minutes and must not be interrupted. Interruption of the Dell Dock Firmware update process will likely render your Dock unusable.           Before you continue,           - DO NOT disconnect the dock or the power source. |                        |                     |                     | he Dell Dock Firmware      |                       |
| Package 01.00.04.01                                            | i No                                                                                                    | ote: Firmware update   | was successful.     |                     |                            |                       |
| Version:<br>Service Tag: 5FYR284<br>Power Source: ♥ + ┃ (100%) | Status 🔨                                                                                                    | Payload Name           | Current Version     | New Version         | Progress Details           | 1                     |
|                                                                | ~                                                                                                    | MST                    | 09.03.04            | 09.03.04            | Up To Date                 |                       |
| About                                                          | ×                                                                                                    | Gen2 Hub2              | 01.20               | 01.20               | Up To Date                 |                       |
|                                                                | ×                                                                                                    | Gen1 Hub               | 01.16               | 01.17               | Updated.                   |                       |
|                                                                | × .                                                                                                    | Gen2 Hub1              | 01.13               | 01.13               | Up To Date                 |                       |
|                                                                | ×                                                                                                    | Dock NVM TBT4          | 44.83               | 44.83               | Up To Date                 |                       |
|                                                                | ×                                                                                                    | Dell Dock LAN          | 02.27               | 02.27               | Up To Date                 |                       |
|                                                                |                                                                                                    |                        |                     |                     |                            |                       |
|                                                                |                                                                                                    |                        |                     |                     |                            |                       |

Figura13. O estado da atualização é apresentado na ferramenta DFU SD25TB4

#### Tabela 19. Opções da linha de comandos

| Linhas de comandos        | Função                                                                              |
|---------------------------|-------------------------------------------------------------------------------------|
| /? ou /h                  | Utilização                                                                          |
| /s                        | Silencioso                                                                          |
| /l= <filename></filename> | Ficheiro de registo                                                                 |
| /uod                      | Iniciar a Atualização ao Desligar                                                   |
| /verflashexe              | Apresentar versão do utilitário                                                     |
| /componentsvers           | Apresentar versão atual de todos os componentes de firmware da estação de ancoragem |

Para obter mais informações sobre os seguintes tópicos técnicos, os profissionais e técnicos de TI podem consultar o Guia do Administrador da Estação de Ancoragem Dell:

- Instruções detalhadas de atualização de Firmware da Estação de Ancoragem (DFU) autónoma e utilitários de atualização do controlador.
- Utilizar Dell Command | Update (DCU) para transferência do controlador.
- Gestão de ativos da estação de ancoragem, local e remotamente, através de Dell Command | Monitor (DCM) e do System Center Configuration Manager (SCCM).

# **Dell Device Management Console**

## Descrição geral

A Dell Device Management Console é uma ferramenta abrangente, baseada na nuvem, concebida para gerir remotamente estações de ancoragem Dell Pro, melhorando a eficiência de TI. Está alojada numa infraestrutura de nuvem segura e oferece aos administradores de TI a capacidade de supervisionar e configurar várias estações de ancoragem Dell e periféricos relacionados.

Para utilizar a Dell Device Management Console, os utilizadores têm de ativar a gestão de estações de ancoragem Dell através do direito à oferta.

## Caraterísticas

Os principais recursos da Dell Device Management Console incluem a gestão centralizada de estações de ancoragem Dell Pro e de outros periféricos. Os utilizadores podem beneficiar de funcionalidades como:

#### Resumo da frota

Obtenha uma descrição geral de todos os dispositivos ligados.

• Inventário de periféricos

Monitorize todos os periféricos ligados às estações de ancoragem.

• Atualizações de firmware

Atualize o firmware dos dispositivos ligados.

• Configuração das definições

Configure definições para estações de ancoragem e periféricos.

## Recursos

Consulte as seguintes ligações para ver tutoriais e vídeos com instruções da Dell Device Management Console relacionados com a sua Estação de ancoragem inteligente Dell Pro:

- Vídeos da Estação de ancoragem inteligente Dell Pro Thunderbolt 4 SD25TB4
- Vídeos da Estação de ancoragem inteligente Dell Pro SD25

Para obter mais informações sobre a Dell Device Management Console, consulte o Guia de Administrador da DDMC no Site de Suporte da Dell.

## Perguntas frequentes

## 1. Porque é que a ventoinha não está a funcionar, está a fazer ruídos anormais ou altos, ou está a provocar o sobreaquecimento do dispositivo?

As ventoinhas que continuam a rodar muito depressa e a produzir ruídos anormais e muito altos podem indicar um problema. Causas comuns de problemas com a ventoinha:

- Ventoinha ou aberturas de ventilação obstruídas
- Acumulação de poeiras nas aberturas de ventilação ou ventoinhas
- Ventilação insuficiente
- Danos físicos
- BIOS e controladores do dispositivo desatualizados
- 2. Porque é que ouço o ruído da ventoinha quando o transformador CA está ligado à estação de ancoragem?
  - Quando ligar o transformador CA e a estação de ancoragem, a ventoinha pode ligar-se durante um curto período e depois desligar-se. Este comportamento é intencional e indica que a estação de ancoragem está a funcionar conforme previsto.
- 3. Quais são as características da estação de carregamento?
  - A Estação de ancoragem inteligente Dell Pro Thunderbolt 4 é capaz de carregar o seu telefone ou quaisquer outros dispositivos ligados por USB, mesmo sem estar ligada ao computador. Contudo, o transformador CA tem de estar ligado às estações de ancoragem para este recurso funcionar.
- 4. Por que razão me é pedido para aprovar os dispositivos Thunderbolt depois do início de sessão do Windows e o que devo fazer?
  - Se lhe for pedido para aprovar um dispositivo Thunderbolt depois do início de sessão no Windows, é porque o nível de Segurança do Thunderbolt no computador está definido para "Autorização do Utilizador" ou "Ligação Segura" na Configuração do BIOS. Esta é uma funcionalidade de segurança que requer a aprovação do utilizador antes de ligar um dispositivo Thunderbolt para evitar o acesso não autorizado.

Se lhe for pedido para aprovar um dispositivo Thunderbolt, tem três opções:

- a. "Ligar Sempre": permitir que o dispositivo Thunderbolt se ligue sempre ao computador sem pedir aprovação.
- **b.** "Ligar Apenas uma Vez": permitir que o dispositivo Thunderbolt se ligue apenas uma vez ao seu computador e peça novamente aprovação no futuro.
- c. "Não Ligar": recusar a ligação do dispositivo Thunderbolt ao computador.

NOTA: Se tiver marcado "Ativar o Suporte de Arranque Thunderbolt" na Configuração do BIOS e ligado o computador com a estação de ancoragem SD25TB4 ligada, não verá esta página porque, neste caso, o nível de Segurança é substituído por "Sem Segurança".

## 5. Por que razão aparece a janela de instalação de hardware quando ligo um dispositivo USB nas portas da estação de ancoragem?

 Quando um novo dispositivo USB é ligado na porta da estação de ancoragem, o controlador do hub USB envia uma notificação para o gestor Plug and Play (PnP). Em seguida, o gestor PnP consulta o controlador do hub sobre as ID de hardware do dispositivo e informa o sistema operativo Windows de que é necessário instalar um novo dispositivo. Isto aciona a apresentação de uma janela de instalação de hardware, que pede ao utilizador para confirmar a instalação dos controladores do dispositivo e concluir o processo de configuração.

## 6. Porque é que os periféricos que estão ligados à estação de ancoragem deixam de responder depois de recuperar de uma falha de energia?

• A estação de ancoragem foi concebida para funcionar apenas com alimentação CA e não suporta fonte de alimentação de reserva do computador. Em caso de falha de energia, todos os dispositivos ligados à estação de ancoragem serão desligados.

Quando a alimentação CA é restaurada, a estação de ancoragem pode não funcionar corretamente devido à necessidade de renegociar um contrato de energia com a porta Type-C do computador e estabelecer uma ligação EC-para-ancoragem-EC com o computador.

Para resolver este problema, desligue e volte a ligar o transformador CA na parte posterior da estação de ancoragem. Isso permite que a estação de ancoragem restabeleça as ligações necessárias e retome o funcionamento normal.

- Entrar na configuração do BIOS utilizando F2 ou F12 não funciona no POST a partir de um teclado externo ligado à estação de ancoragem. Arranca o sistema operativo e o teclado e o rato só funcionam depois do arranque do sistema operativo.
  - Para ativar as opções de configuração pré-arranque utilizando F2 e F12 a partir da estação de ancoragem, tem de ativa o suporte de arranque para dispositivos Thunderbolt e tem de definir o arranque rápido para **Ativado** ou **Automaticamente ativado** no BIOS.

# Deteção e resolução de problemas

| Sintomas                                                                                                    | Soluções sugeridas                                                                                                    |
|----------------------------------------------------------------------------------------------------|----------------------------------------------------------------------------------------------------|
| Não é apresentado qualquer vídeo nos monitores que estão ligados<br>às portas HDMI ou DisplayPort da estação de ancoragem. | <ol> <li>Atualize o BIOS e os controladores do seu computador e<br/>o firmware da estação de ancoragem para as versões mais<br/>recentes disponíveis.</li> </ol>                                                                                                    |
|                                                                                                    | 2. Desligue e volte a ligar a estação de ancoragem ao computador para garantir uma ligação segura.                                                                                                    |
|                                                                                                    | <ol> <li>Desligue ambas as extremidades do cabo de vídeo e verifique<br/>se apresenta pinos danificados/dobrados. Volte a ligar o cabo<br/>ao monitor e à estação de ancoragem em segurança.</li> </ol>                                                                                                    |
|                                                                                                    | 4. Verifique se o cabo HDMI ou DisplayPort está corretamente ligado ao monitor e à estação de ancoragem. Além disso, certifique-se de que está selecionada a fonte de vídeo correta no seu monitor. Para mais informações sobre como alterar a fonte de vídeo no monitor, consulte a documentação do monitor. |
|                                                                                                    | 5. Verifique as definições de resolução do computador. É possível<br>que o monitor possa suportar resoluções mais altas do que as<br>resoluções suportadas pela estação de ancoragem. Para mais<br>informações sobre a capacidade de resolução máxima, consulte<br>a Tabela de Resoluções do Ecrã.            |
|                                                                                                    | 6. Se o monitor estiver ligado à estação de ancoragem, a saída de vídeo no computador pode estar desativada. Ative a saída de vídeo usando o Painel de Controlo da Placa Gráfica Intel.                                                                                                    |
|                                                                                                    | 7. Se apenas um monitor estiver ativo e os outros não, abra as<br>Propriedades do Ecrã do Windows. Na secção Vários Ecrãs,<br>selecione as definições de saída adequadas para os monitores<br>adicionais para garantir que são reconhecidos e ativados.                                                       |
|                                                                                                    | <b>8.</b> Teste o problema com um monitor e cabo diferentes que sabe que funcionam corretamente, se possível.                                                                                                    |
| O vídeo no monitor ligado está distorcido ou tremeluzente.                                                                 | <ol> <li>Reponha as predefinições de fábrica do monitor. Para obter<br/>instruções sobre como repor as predefiniões de fábrica do<br/>monitor, consulte o Guia do Utilizador do monitor.</li> </ol>                                                                                                    |
|                                                                                                    | 2. Verifique se o cabo HDMI ou DisplayPort está corretamente ligado ao monitor e à estação de ancoragem.                                                                                                    |
|                                                                                                    | <b>3.</b> Tente desligar e voltar a ligar o(s) monitor(es) à estação de ancoragem para reestabelecer a ligação.                                                                                                    |
|                                                                                                    | 4. Tente desligar a estação de ancoragem desligando o<br>cabo Type-C e retirando o transformador da estação de<br>ancoragem e, em seguida, volte a ligá-la, ligando novamente<br>o transformador à estação de ancoragem antes de ligar o cabo<br>Type-C ao computador.                                        |
|                                                                                                    | <ol> <li>Desacople o computador e reinicie-o se os passos de resolução<br/>de problemas anteriores não resolverem o problema.</li> </ol>                                                                                                    |
| O ecrã de vídeo no monitor ligado não é reconhecido como um monitor expandido.                                             | <ol> <li>Verifique se o controlador da placa gráfica adequado (Intel/<br/>NVIDIA/AMD) está instalado no computador.</li> </ol>                                                                                                    |
|                                                                                                    | <ol> <li>Se o seu computador tiver o sistema operativo Windows,<br/>aceda às Propriedades do Ecrã do Windows e navegue até<br/>ao controlo Vários Ecrãs para definir o ecrã para o modo<br/>expandido.</li> </ol>                                                                                             |

#### Tabela 20. Deteção e resolução de problemas

#### Tabela 20. Deteção e resolução de problemas (continuação)

| Sintomas                                                                                            | Soluções sugeridas                                                                                                    |
|----------------------------------------------------------------------------------------------------|----------------------------------------------------------------------------------------------------|
| As portas USB na estação de ancoragem não estão a funcionar.                                        | <ol> <li>Verifique se o computador e a estação de ancoragem têm o<br/>BIOS e os controladores mais recentes instalados. Atualize-os,<br/>se for necessário, para garantir um funcionamento ideal.</li> <li>Se a Configuração do BIOS tiver uma opção USB Ativado/<br/>Desativado, certifique-se de que está definido para Ativado.</li> <li>Verifique o Gestor de Dispositivos do Windows para garantir<br/>que o dispositivo é detetado e que estão instalados os<br/>controladores corretos.</li> <li>Verifique se a estação de ancoragem está ligada de forma<br/>segura ao computador. Caso contrário, tente desligar e voltar a<br/>ligar a estação de ancoragem para garantir uma ligação estável.</li> <li>Experimente utilizar uma porta USB diferente para excluir<br/>problemas com a mesma. Ligue o dispositivo USB a outra porta<br/>para ver se funciona corretamente.</li> <li>Tente desligar a estação de ancoragem desligando o<br/>cabo Type-C e retirando o transformador da estação de<br/>ancoragem e, em seguida, volte a ligá-la, ligando novamente<br/>o transformador à estação de ancoragem antes de ligar o cabo<br/>Type-C ao computador.</li> </ol> |
| O conteúdo HDCP (High-Bandwidth Digital Content Protection)<br>não é apresentado no monitor ligado. | <ul> <li>A estação de ancoragem suporta o HDCP até HDCP 2.2.</li> <li>NOTA: O(s) monitor(es) ligado(s) deve(m) suportar HDCP 2.2.</li> </ul>                                                                                                    |
| A porta LAN na estação de ancoragem não está a funcionar.                                           | <ol> <li>Verifique se o computador e a estação de ancoragem têm o<br/>BIOS e os controladores mais recentes instalados. Atualize-os,<br/>se for necessário, para garantir um funcionamento ideal.</li> <li>Verifique se o controlador RealTek Gigabit Ethernet está<br/>instalado no Gestor de Dispositivos do Windows.</li> <li>Se a Configuração do BIOS tiver uma opção LAN/GBE<br/>Ativado/Desativado, certifique-se de que está definido para<br/>Ativado.</li> <li>Verifique o Gestor de Dispositivos do Windows para garantir<br/>que o controlador RealTek Gigabit Ethernet está instalado e<br/>ativado.</li> <li>Verifique o LED de estado na porta Ethernet para confirmar a<br/>conetividade. Se o LED não estiver aceso, experimente voltar a<br/>ligar ambas as extremidades do cabo para garantir uma ligação<br/>segura.</li> <li>Tente desligar a estação de ancoragem desligando o<br/>cabo Type-C e retirando o transformador da estação de<br/>ancoragem e, em seguida, volte a ligá-la, ligando novamente<br/>o transformador à estação de ancoragem antes de ligar o cabo<br/>Type-C ao computador.</li> </ol>                                            |
| As portas USB não funcionam em ambientes de pré-sistemas operativos (pré-SO).                       | <ul> <li>Verifique se as seguintes opções estão ativadas no BIOS:</li> <li>Ativar Suporte de Arranque USB</li> <li>Ativar Porta USB Externa</li> <li>Ativar Suporte de Arranque Thunderbolt</li> </ul>                                                                                                    |
| A funcionalidade de arranque a partir de PXE não está disponível na estação de ancoragem.           | <ol> <li>Verifique se o controlador de interface de rede (NIC) integrado<br/>está ativado com suporte de arranque a partir de PXE no BIOS.</li> <li>Verifique se as seguintes opções estão ativadas na página de<br/>Configuração USB/Thunderbolt da Configuração do BIOS:         <ul> <li>Ativar Suporte de Arranque USB</li> <li>Ativar Suporte de Arranque Thunderbolt</li> </ul> </li> </ol>                                                                                                    |
| A funcionalidade de arranque USB não está a funcionar.                                              | <ul> <li>Verifique se as seguintes opções estão ativadas na página de<br/>Configuração USB/Thunderbolt da Configuração do BIOS:</li> </ul>                                                                                                    |

#### Tabela 20. Deteção e resolução de problemas (continuação)

| Sintomas                                                                                                    | Soluções sugeridas                                                                                                    |
|----------------------------------------------------------------------------------------------------|----------------------------------------------------------------------------------------------------|
|                                                                                                    | <ul> <li>Ativar Suporte de Arranque USB</li> <li>Ativar Porta USB Externa</li> <li>Ativar Suporte de Arranque Thunderbolt</li> </ul>                                                                                                    |
| Quando o cabo Type-C/Thunderbolt 3 Type-C está ligado, o<br>transformador CA é apresentado como "Não Instalado" na página<br>Informação sobre a bateria da Configuração do BIOS. | <ol> <li>Verifique se a estação de ancoragem está adequadamente<br/>ligada ao seu próprio transformador.</li> <li>Verifique se o LED do botão de alimentação na estação de<br/>ancoragem está aceso.</li> <li>Experimente desligar e voltar a ligar o cabo Type-C/<br/>Thunderbolt 4 (Type-C) ao computador para garantir uma<br/>ligação segura.</li> </ol>                                                                                                    |
| Os periféricos ligados à estação de ancoragem não funcionam<br>quando o computador arranca num ambiente de pré-sistemas<br>operativos (pré-SO).                                  | <ul> <li>Se a Configuração do BIOS do computador tiver uma página de<br/>Configuração USB/Thunderbolt, certifique-se de que as seguintes<br/>opções estão ativadas para permitir o funcionamento da estação<br/>de ancoragem num ambiente de pré-sistemas operativos (pré-OS):</li> <li>Ativar Porta USB Externa</li> <li>Ativar Suporte de Arranque Thunderbolt</li> <li>(i) NOTA: Por predefinição, o Suporte de Arranque Thunderbolt<br/>está desativado na Configuração do BIOS em computadores<br/>Dell. Por conseguite, os periféricos que estão ligados à estação<br/>de ancoragem podem não funcionar num ambiente de pré-<br/>sistemas operativos (pré-OS).</li> </ul> |
| Quando ligar a estação de ancoragem ao computador, é<br>apresentada uma mensagem de alerta a indicar que está ligado um<br>transformador de capacidade inferior ao computador.   | <ul> <li>Verifique se a estação de ancoragem está adequadamente<br/>ligada ao seu próprio transformador. Se o computador<br/>necessitar de mais de 130 W de potência, certifique-se de que<br/>também está ligado ao seu próprio transformador para garantir<br/>um carregamento adequado e um desempenho ideal.</li> </ul>                                                                                                    |
| Uma mensagem de aviso indica que está ligado um transformador<br>de capacidade inferior.                                                                                         | <ul> <li>Se o conetor do cabo de ancoragem se desligar da porta USB/<br/>Thunderbolt do computador, experimente o seguinte:</li> <li>1. Desligue o cabo de ancoragem do computador.</li> <li>2. Aguarde, no mínimo, 15 segundos.</li> <li>3. Volte a ligar o cabo de ancoragem e tente proceder novamente<br/>à ancoragem.</li> </ul>                                                                                                    |
| Não foi detetado qualquer ecrã externo e o LED do cabo USB ou de dados não está aceso.                                                                                           | <ol> <li>Se o conetor do cabo de ancoragem se desligar das portas<br/>USB/Thunderbolt do computador, experimente voltar a ligar o<br/>conetor de ancoragem para restabelecer a ligação.</li> <li>Se os passos acima não resolverem o problema, experimente<br/>desancorar o computador e reiniciá-lo para ver se isso resolve o<br/>problema.</li> </ol>                                                                                                    |
| Quando a estação de ancoragem está ligada a um computador<br>com Ubuntu 18.04 LTS, o Wi-Fi está desativado. No entanto, será<br>reativado após reiniciar o computador.           | <ol> <li>Experimente desativar a opção Controlar rádio WLAN nas<br/>definições do BIOS.</li> <li>Em alternativa, também pode desativar esta opção nas<br/>definições do Ubuntu:         <ul> <li>Aceda a Definições.</li> <li>Clique em Gestão de Energia.</li> <li>Procure a opção Controlo de Rádio Sem Fios.</li> <li>Desmarque a caixa ao lado da mesma.</li> </ul> </li> </ol>                                                                                                    |
| A estação de ancoragem não está a receber energia.                                                                                                    | <ol> <li>Desligue o cabo USB Type-C do computador e o transformador<br/>da estação de ancoragem.</li> <li>Volte a ligar o transformador CA da estação de ancoragem.</li> <li>O LED do botão de alimentação da estação de ancoragem deve<br/>piscar 3 vezes, indicando que a estação de ancoragem está a<br/>ligar.</li> </ol>                                                                                                    |

#### Tabela 20. Deteção e resolução de problemas (continuação)

| Sintomas                                                                                                    | Soluções sugeridas                                                                                                    |
|----------------------------------------------------------------------------------------------------|----------------------------------------------------------------------------------------------------|
| A estação de ancoragem não está a funcionar corretamente,<br>mesmo depois de verificar se o BIOS, o firmware e os<br>controladores estão atualizados. | <ul> <li>Reinicie a estação de ancoragem</li> <li>Se o problema persistir: <ol> <li>Volte a ligar o transformador CA da estação de ancoragem.</li> <li>Reinicie a estação de ancoragem.</li> </ol> </li> <li>Se o problema continuar a persistir: <ol> <li>Volte a ligar o transformador CA da estação de ancoragem.</li> <li>Se a estação de ancoragem continuar a não responder, reinicie-a.</li> <li>Ative a matriz de suporte do monitor da SD25TB4.</li> <li>Reinicie a estação de ancoragem.</li> </ol> </li> </ul> |

# Obter ajuda e contactar a Dell

## Recursos de autoajuda

Pode obter informações e ajuda sobre os produtos e serviços Dell utilizando estes recursos de autoajuda online:

#### Tabela 21. Recursos de autoajuda

| Recursos de autoajuda                                                                                                    | Localização de recursos                                                                                                    |
|----------------------------------------------------------------------------------------------------|----------------------------------------------------------------------------------------------------|
| Informações sobre os produtos e serviços Dell                                                                                                    | Site da Dell                                                                                                    |
| Suporte de Contacto                                                                                                    | Na pesquisa do Windows, digite Contact Support e prima a tecla Enter.                                                                                                    |
| Ajuda online para o sistema operativo                                                                                                    | Site de Suporte do Windows                                                                                                    |
|                                                                                                    | Site de Suporte do Linux                                                                                                    |
| Aceda a soluções de topo, diagnóstico, controladores e<br>transferências e saiba mais sobre o seu computador através de<br>vídeos, manuais e documentos. | A estação de ancoragem Dell está identificada de forma única<br>através de uma Etiqueta de Serviço ou um Código de Serviço<br>Expresso. Para ver recursos de suporte relevantes para a sua<br>estação de ancoragem Dell, introduza a Etiqueta de Serviço ou<br>o Código de Serviço Expresso no Site de Suporte da Dell.<br>Para obter mais informações sobre como encontrar a Etiqueta de<br>Serviço do seu dispositivo Dell, consulte Localizar a Etiqueta de<br>Serviço. |
| Artigos da base de conhecimentos Dell                                                                                                    | <ol> <li>Aceda ao Site de Suporte da Dell.</li> <li>Na barra de menus na parte superior da página de Suporte,<br/>selecione Suporte &gt; Biblioteca de Suporte.</li> <li>No campo de Pesquisa na página da Biblioteca de Suporte,<br/>digite a palavra-chave, o tópico ou o número de modelo e,<br/>depois, clique ou toque no ícone de pesquisa para ver os artigos<br/>relacionados.</li> </ol>                                                                          |

## Contactar a Dell

Para contactar a Dell relativamente a vendas, suporte técnico ou problemas relativos à assistência ao cliente, aceda a Contacte o Suporte no Site de Suporte da Dell.

(i) NOTA: A disponibilidade dos serviços pode variar consoante o país ou região e o produto.

() NOTA: Se não tiver uma ligação ativa à Internet, pode encontrar as informações de contacto na sua fatura, na nota de compra ou no catálogo de produtos Dell.